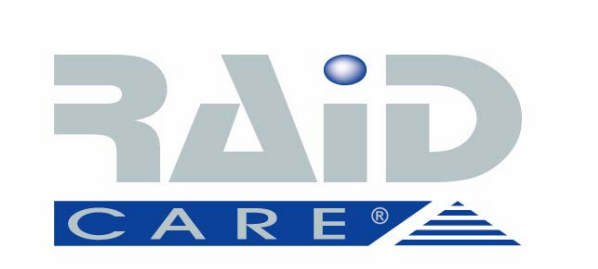

## **RAIDCare 2.3 User Manual**

NOTE: RAIDCare Client 2.3 will only work properly with RAIDCare Server 2.3

| 1.0 INTRODUCTION TO RAIDCARE                | 9  |
|---------------------------------------------|----|
| 1.1 TARGET                                  | 9  |
| 1.2 Architecture                            | 9  |
| 2.0 INSTALLATION GUIDE                      | 10 |
| 2.1 Host Site                               |    |
| 2.1.1 Software Requirement                  |    |
| 2.1.2 INSTALLING PROCEDURES                 |    |
| 2.2 RAIDCARE CLIENT SITE                    |    |
| 2.2.1 SOFTWARE REQUIREMENT                  |    |
| 2.2.2 INSTALL PROCEDURE                     |    |
| 3.0 RAIDCARE CLIENT                         | 14 |
| 3 1 Smart Agent                             | 15 |
| 3 2 NETWORK AND SMART AGENT SETTING         | 15 |
| 3 2 1 NETWORK SETTING ASSIGN IP ADDRESS NEW | 15 |
| 3.3 SEARCH RAID SYSTEM ON LAN               |    |
| 3.4 RAID SYSTEMS LIST                       |    |
| 3.4.1 HOST SERVER                           |    |
| 3.4.2 NETWORK PORT                          |    |
| 4.0 RAIDCARE CLIENT 2.3 MENU BAR            | 19 |
| 4.1 SEARCH RAID SYSTEM ON LAN               |    |
| 4.2.1 NETWORK AND SMART AGENT SETTING       |    |
| 4.2.2 Network Setting                       |    |
| 4.2.3 Assign IP Address                     |    |
| 4.2.4 Smart Agent                           |    |
| 4.3 Exit                                    |    |
| 4.4 QUICK SETUP                             |    |
| 4.5 RAID CONFIGURATION SETUP                |    |
| 4.5.1 GENERAL PARAMS                        |    |
| 4.5.2 General Setting                       |    |
| 4.5.3 SLICE                                 |    |
| 4.5.4 DISK MODE                             |    |
| 4.6 FC CONFIGURATION SETUP                  |    |
| 4.6.1 GENERAL SETUP                         |    |
| 4.6.2 LUN MAP                               |    |

| 4.7 SCSI CONFIGURATION SETUP                                      | . 29 |
|-------------------------------------------------------------------|------|
| 4.7.1 GENERAL SETUP                                               | . 29 |
| 4.7.2 LUN MAP                                                     | . 29 |
| 4.8 RS232 CONFIGURATION SETUP                                     | . 30 |
| 4.8.1 MODEM PORT                                                  | . 30 |
| 4.8.2 TERMINAL PORT                                               | . 30 |
| 4.9 RAID System Setup                                             | . 31 |
| 4.9.1 RTC (ONLY AVAILABLE 8990 CONTROLLER)                        | . 31 |
| 4.9.2 UTILITY CONFIGURATION (ONLY AVAILABLE 8990 CONTROLLER)      | . 31 |
| 4.9.3 CLONE & SMART (ONLY AVAILABLE 8990 CONTROLLER)              | . 31 |
| 4.9.4 SCRUBBING (ONLY AVAILABLE 8990 CONTROLLER)                  | . 32 |
| 4.9.5 PASSWD INFO                                                 | . 32 |
| 4.9.7 Other Information                                           | . 32 |
| 4.10 NVRAM SETUP                                                  | . 33 |
| 4.10.1 General Setting                                            | . 33 |
| 4.10.2 Update Firmware (only available 8990 controller)           | . 33 |
| 4.11 SAVE CONFIGURATION                                           | . 34 |
| 4.12 System Monitor                                               | . 35 |
| 4.12.1 COLOR TABLE                                                | . 35 |
| 4.12.2 System Information Window                                  | . 36 |
| 4.12.3 System Information configure window (without network port) | . 36 |
| 4.12.4 System Information configure window for network port       | . 37 |
| 4.12.4 System Information configure window for network port       | . 37 |
|                                                                   |      |
| 5.0 INTRODUCTION TO NETWORK PORT                                  | . 38 |
|                                                                   |      |
| 5.1 INSTALLATION GUIDE                                            | . 38 |
| 5.1.1 REQUIREMENTS                                                | . 38 |
| 5.2 QUICK SETUP                                                   | . 38 |
| 5.3 OPERATING.                                                    | . 38 |
| 5.3.1 Updating Firmware                                           | . 38 |
| 5.3.2 UPDATING FIRMWARE BY USING FTP.                             | . 38 |
| 5.3.3 UPDATING FIRMWARE BY USING RAIDCARE CLIENT.                 | . 39 |
| 5.4 Network Port Setting                                          | . 40 |
| 5.4.1 Account Information                                         | . 40 |
| 5.4.2 Email Information                                           | . 40 |
| 5.4.3 Web Access                                                  | . 41 |
| 5.4.4 IP Address Setting                                          | . 41 |
| 5.4.5 Port Params                                                 | . 42 |
| 5.4.6 Other Settings                                              | . 43 |
| 5.4.7 Firmware                                                    | . 43 |
| 5.5 TERMINAL CONNECTION                                           | . 44 |

| 6.0 NETWORK PORT BUILT IN WEB SERVER                      | 45 |
|-----------------------------------------------------------|----|
| 6.1 USING RAIDCARE WEB ASSISTANT                          | 45 |
| 6.1.2 A DVANCE FUNCTION                                   |    |
| 6.1.2 ADVANCE FONCTION                                    |    |
| 6.2 R Δ ID INFORMATION.                                   |    |
| 6.3 SERVER CONFIGURE                                      |    |
| 64 OUICK SETUP                                            | 51 |
| 6.5 NVRAM FUNCTION                                        | 52 |
| 6.6 RAID SETTINGS                                         |    |
| 6.7 SLICE SETTINGS                                        |    |
| 6.8 GENERAL FUNCTION                                      |    |
| 6.9 TERMINAL PORT SETTINGS                                | 55 |
| 6.10 SECURITY SETTINGS                                    | 55 |
| 6.11 SCSI GENERAL SETTINGS                                |    |
| 6.11.1 LUN SETTINGS                                       | 57 |
|                                                           |    |
| 7.0 RAIDCARE WEB MANAGER                                  |    |
|                                                           |    |
| 7.1.1 INSTALLING JAVA 2 SDK                               |    |
| 7.1.2 INSTALLING JAKARTA-TOMCAT                           |    |
| 7.1.3 INSTALLING WEB MANAGER                              |    |
| 7.2 STARTING WEB MANAGER                                  |    |
| 7.3 GETTING INTO RAIDCARE WEB                             | 60 |
| 7.4 MAIN PAGE                                             | 61 |
| 7.5 QUICK SETUP                                           |    |
| 7.6 RAID CONFIG                                           | 63 |
| 7.7 SCSI INTERFACE                                        | 64 |
| 7.8 RS232 PARAMS                                          | 65 |
| 7.9 System Params                                         | 65 |
| 7.9.1 Company Information                                 | 66 |
| 7.9.2 Password Information                                | 66 |
| 7.9.3 Modem Init Str                                      | 66 |
| 7.9.4 RTC (ONLY AVAILABLE 8990 CONTROLLER)                | 66 |
| 7.10 NVRAM                                                | 67 |
| 7.11 LOG EVENT                                            | 68 |
| 7.12 DISK UTILITY (ONLY AVAILABLE FOR 8990 CONTROLLER)    | 69 |
| 7.12.1 DISK UTILITY (ONLY AVAILABLE FOR 8990 CONTROLLER)  | 69 |
| 7.12.2 CLONE & SMART (ONLY AVAILABLE FOR 8990 CONTROLLER) | 69 |
| 7.12.3 SCRUBBING (ONLY AVAILABLE FOR 8990 CONTROLLER)     | 69 |
| 7.13 CONFIGURATION QUICK DIAGRAM                          | 70 |

#### **1.0 Introduction to RAIDCare**

#### 1.1 Target

RAIDCare Manager, a user-friendly graphical management tool provides a comfortable interface to configure and monitor the AXUS Brownie RAID/Demon RAID from anywhere using standard Web browser or RAIDCare Client via a RAIDCare Server or network port. The friendly interface not only enables the user to monitor and maintain the Brownie/Demon RAID, but also provides its user advanced functionalities of "Critical event notification" to report the event via E-mail. RAIDCare Manager is made by AXUS and only supports AXUS Brownie/Demon series; we do not take responsibilities for any data lost due to illegal authorization.

#### 1.2 Architecture

There are two members in the architecture of RAIDCare Manager, one called "RAIDCare Server", and its counterpart called "RAIDCare Client". The RAIDCare Server is installed on the server computer, which is connected directly to Brownie Subsystem via SCSI cable/FC cable/RS-232. Network Port can act like RAIDCare Server; therefore RAIDCare Server is no longer needed on Demon series. Network Port is now a standard on AXUS Demon series. The RAIDCare Client can be run on any PC system / SUN system/ Linux System with TCP/IP communication. The RAIDCare Server is running at Host Server for monitoring RAID's real-time health status, responding for any abnormal happens, and accepting RAIDCare Client, running at client computer, is a user interface, which displays the RAID's information and provides user functions to submit commands to re-configure the RAID. RAIDCare Client must be the same version as the RAIDCare server in order for them to communicate. Please see block diagram as below, Figure 1-1:

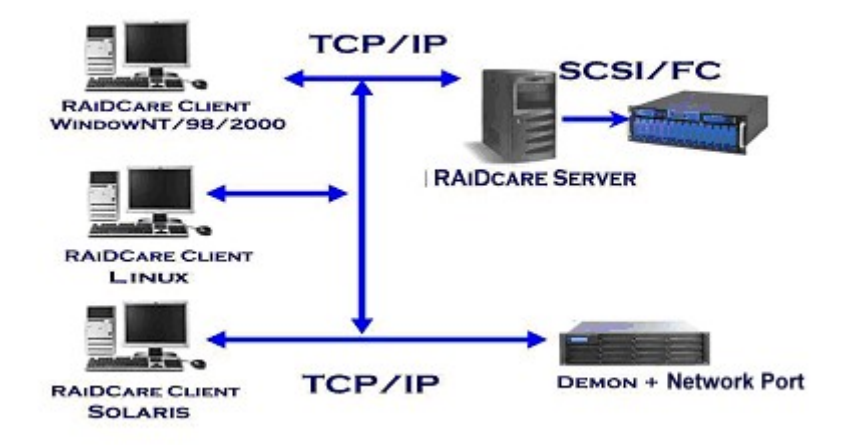

We also provide the web interface for managing the RAID; it is shown as below (see Figure 1-2)

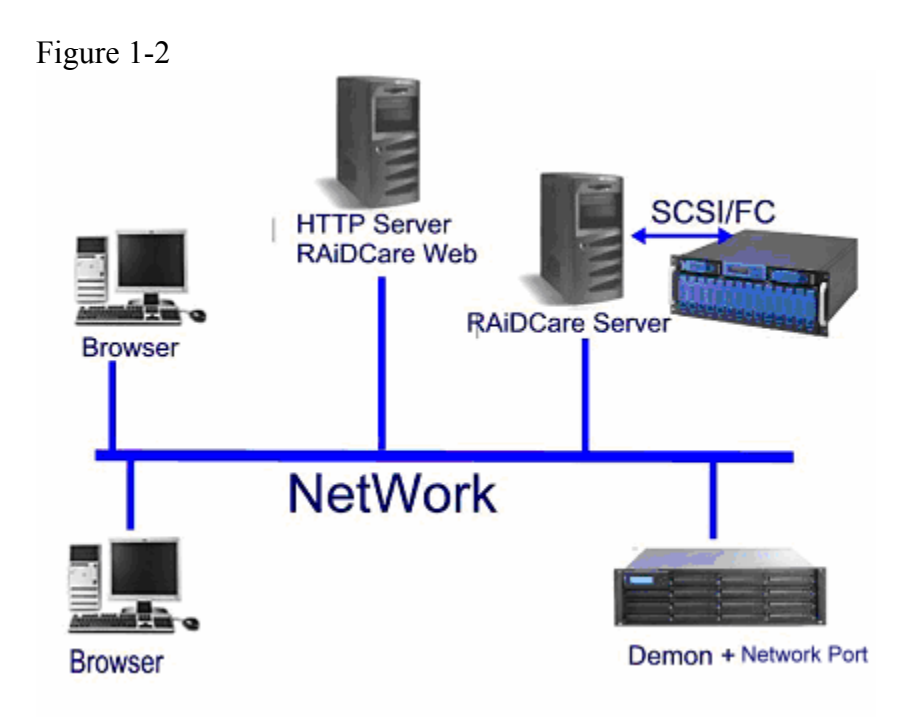

#### 2.0 Installation Guide

#### 2.1 Host Site

This section will teach you how to install the RAIDCare Server on host server.

Installation of RaidCare Server is not necessary if RAIDCare Server is hosted on Brownie and Demon systems with build in Network port module. The Network port module is integrated with RAIDCare Server and also built-in a network monitoring port. A: Please go to Section 2.2.2 RAIDCare Client Site if your Brownie/Demon Raid system

is with Network port module.

**B**: Please follow below procedures to set up RAIDCare Server if the Brownie is without Network port Module.

#### 2.1.1 Software Requirement

(1) Operating System

Windows 2000 all version (Service Pack 2 or above) Windows XP all version Windows 2003 all version Linux

Solaris

(2) Addition Software Required

JRE (Java Runtime Environment) 1.4.2 or above JAVA 2 SDK (a must to run web manager)

JAKARTA-TOMCAT (a must when running RAIDCare Web)

(3) To be fully compatible with RAIDCare 2.3, required firmware is listed below. Later release firmware will also work.

#### Brownie

| BR8000 | BR8000P | BR8600 | BR1200 | BR1200p | BR1600 | BR1600p |      |
|--------|---------|--------|--------|---------|--------|---------|------|
| 1.20a  | 1.09p   | 1.16a  | 2.20a  | 2.09p   | 6.11a  | 6.09p   |      |
| Demon  |         |        |        |         |        |         | -    |
| PA-16  | PA      | -08    | SA-1   | 6       | SA-16p | PA      | -16p |
| 6.08p  | 1.0     | )8p    | 6.02a  | L       | 6.06s  | 6.0     | 6s   |

#### **2.1.2 Installing Procedures**

#### Step 1 Installing JRE.

JAVA<sup>TM</sup> 2 Runtime Environment, can be downloaded from

http://java.sun.com/j2se/1.4.2/download.html (Figure 2-1). Launch the j2re-xxx.exe will install JRE automatically and there is no other configuration needed while installing. If you have any problems during installation, please refer to http://java.sun.com/j2se/1.4.2/

Open a DOS prompt and type in command "java" to test if your JRE is successfully installed.

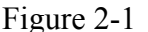

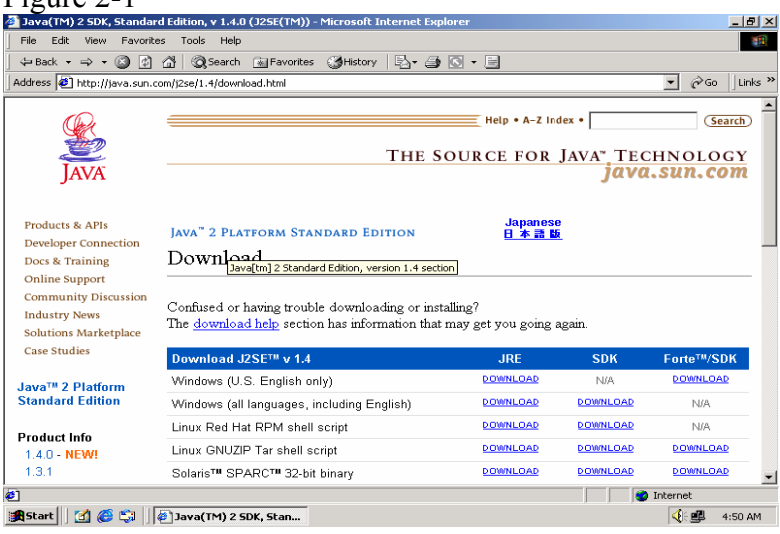

#### Step 2 Installing JAKARTA-TOMCAT

Tomcat web server, can be downloaded from

<u>http://apache.cdpa.nsysu.edu.tw/jakarta/tomcat-5/v5.0.27/bin/</u>, Tomcat 5.0.27 filename is : jakarta-tomcat-5.0.27.exe. Double click the file of jakarta-tomcat-5.0.27.exe will launch the installation. It will generate a directory C:\Program Files\jakarta-tomcat-5.0.27. Then reboot your system after the installation.

• <u>4.1.30 exe PGP MD5</u>

#### Tomcat 5.0.19 KEYS

- <u>5.0.19 zip PGP MD5</u>
- <u>5.0.19 tar.gz PGP MD5</u>
- <u>5.0.19 exe PGP MD5</u>
- <u>5.0.19 Deployer zip PGP MD5</u>
- 5.0.19 Deployer tar.gz PGP MD5
- <u>5.0.19 Embed zip PGP MD5</u>
- <u>5.0.19 Embed tar.gz PGP MD5</u>

#### Step 3 Install AXUS RAIDCare Server.

Please download RAIDCareServer\_Setup.exe from <u>ftp://raid:diskarray@ftp.axus.com.tw/RAIDCare/</u> (use IE Browser). After download is finished, double click on this file and four files will be generated. Execute file **Setup.exe** as Figure 2-3. Please follow the instruction step by step.

#### Figure 2-3

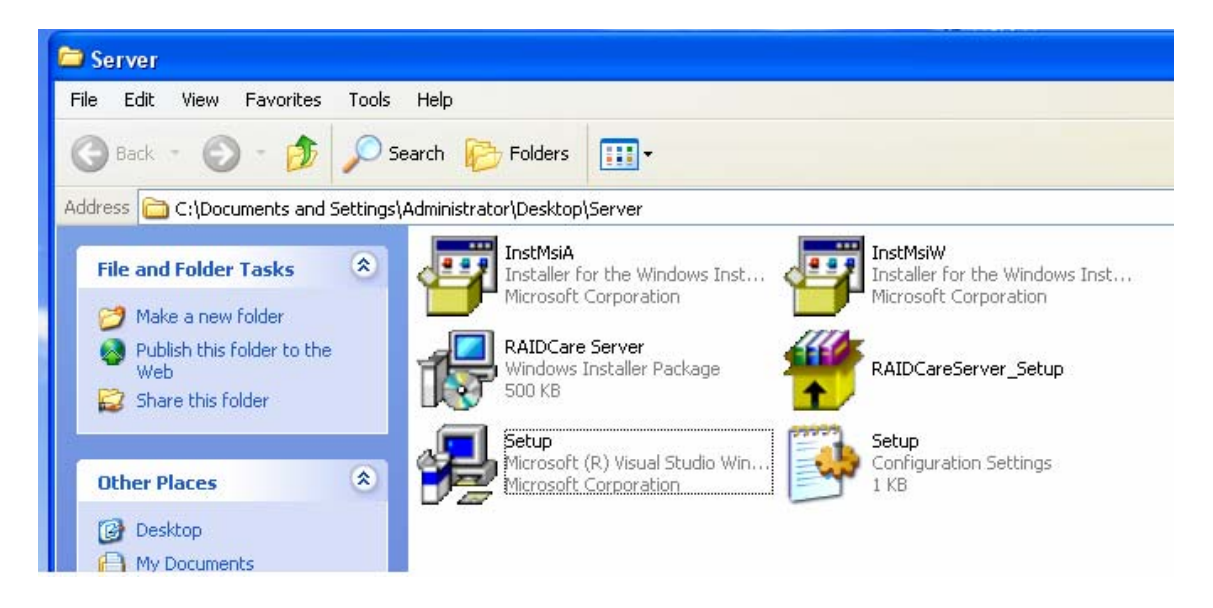

After installation procedure is completed. Click on "start" menu  $\rightarrow$  Programs  $\rightarrow$  RAIDCare  $\rightarrow$  RaidCare Client Server (Figure 2-4).

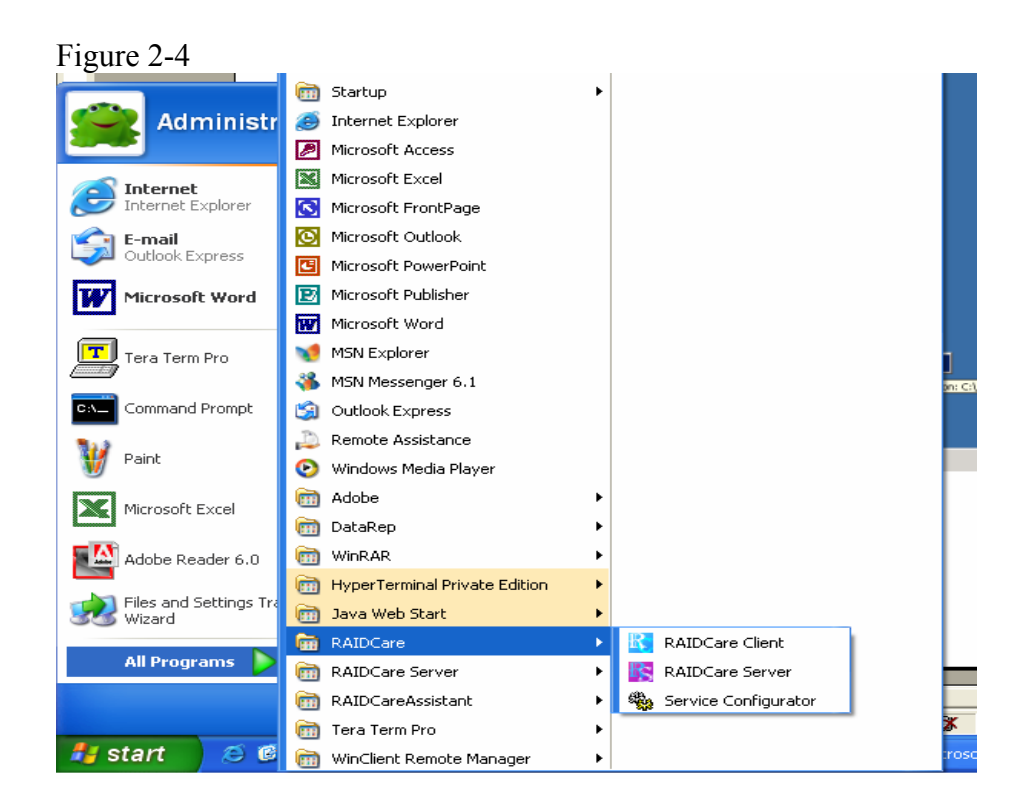

#### 2.2 RAIDCare Client Site

#### 2.2.1 Software Requirement

#### (1) Operating System:

1. Windows serials: Windows 98, 98SE, ME, XP, or Windows 2000 Professional or Server (Service Pack 2 or above).

#### (2) Software (Required):

JRE 1.4.2 or above (JAVA<sup>TM</sup> 2 SDK will also work)

#### 2.2.2 Install Procedure

#### Step 1: Install JRE

See Step1 in Section 2.1.2

#### Step 2: Install RAIDCare Client

Double click \client\setup.exe will launch the installation as Figure 2-5. It will generate an icon group after installation is completed. The "startup" program can launch the RAIDCare client application as Figure 2-6. Figure 2-5

| 🗀 Client                                                                             |                                                                                                    |                                                                                                    |
|--------------------------------------------------------------------------------------|----------------------------------------------------------------------------------------------------|----------------------------------------------------------------------------------------------------|
| File Edit View Favorite                                                              | s Tools Help                                                                                                    |                                                                                                    |
| 🕞 Back 🝷 🕥 🍷 💋                                                                       | Search 😥 Folders                                                                                                    | -                                                                                                    |
| Address 🛅 C:\Documents an                                                            | d Settings\Administrator\Desktop\Clien                                                                                                    | t                                                                                                    |
| File and Folder Tasks                                                                |                                                                                                    | _Setup InstMsiA<br>Installer for the Windows Inst<br>Microsoft Corporation                                                     |
| <ul> <li>Publish this folder to t</li> <li>Web</li> <li>Share this folder</li> </ul> | he InstMsiW<br>Installer for the<br>Microsoft Corpo                                                                                                    | Windows Inst Windows Installer Package<br>A contained by the Windows Installer Package<br>A contained by the Windows Installer |
| Other Places                                                                         | Setup<br>Microso<br>Microso<br>Size: 1                                                                                                    | rsion: 12.0.2600.0<br>reated: 2/23/2004 1:06 PM<br>.73 MB                                                                      |
| Desktop     My Documents     Shared Documents                                        |                                                                                                    |                                                                                                    |
| Figure 2-6                                                                           | איז אוכויז אופאנייט אוביין 🗤                                                                                                    |                                                                                                    |
| Command Prompt                                                                       | <ul> <li>Outlook Express</li> <li>Remote Assistance</li> </ul>                                                                                                    |                                                                                                    |
| Paint                                                                                | Windows Media Player           m         Adobe                                                                                                    | JRE. However, you cannot in                                                                                                    |
| Microsoft Excel                                                                      | 🛅 DataRep<br>🛅 WinRAR                                                                                                    | +<br>+                                                                                                    |
| Adobe Reader 6.0                                                                     | HyperTerminal Private Edition           Image: Start         Image: Start         Image: | • II<br>• I                                                                                                    |
| All Programs                                                                         | m RAIDCare                                                                                                    | RAIDCare Client      AIDC:                                                                                                    |
|                                                                                      | 🛅 Tera Term Pro                                                                                                    | RAIDCare Server                                                                                                    |
| 🛃 start 🛛 😂 🔞                                                                        | winClient Remote Manager Mobe Reader 6.0                                                                                                    |                                                                                                    |

#### 3.0 RAIDCare Client

RAIDCare client is an application to communicate through Network port or Serial Port (Raid system without Network port) to do related configurations on RAID systems by selecting the specified IP address of that Network port (RAID system without Network port use host server IP address).

#### NOTE: RAIDCare Client 2.3 will only work properly with RAIDCare Server 2.3

#### 3.1 Smart Agent

With Smart agent's smart login, administrator can monitor or configure different RAID system without re-login. Smart agent will remember one set of password when the "enable save user's information function" is checked. Jumping from one system to another is now easier then ever. Default user name "admin", default password "123456". Figure 3-1

| 🛤 RAIDCare Client                            |                                                                                      | <u>- 🗆 ×</u>                          |
|----------------------------------------------|--------------------------------------------------------------------------------------|---------------------------------------|
| C:\Program Files\AXUS\RAI]<br>.AthenaManager | DCare Client>javaw -classpath ".;                                                    | ▲<br>client.jar" AthenaRAID           |
| Smart Age                                    | ent                                                                                  |                                       |
| •                                            | Smart Agent Mechanism                                                                |                                       |
|                                              | With smart agent, you can manage to<br>each RAIDCare server on your listed<br>panel. |                                       |
|                                              | Enable save user's Information function.                                             |                                       |
|                                              | User Name:                                                                           |                                       |
|                                              | Password:                                                                            |                                       |
|                                              | ок                                                                                   |                                       |
|                                              |                                                                                      |                                       |
|                                              | <u></u>                                                                              | · · · · · · · · · · · · · · · · · · · |

3.2 Network and Smart Agent Setting

#### 3.2.1 Network Setting, Assign IP Address, New

Network Setting - Use this option to manage IP range.

**Assign IP Address** - Search all the Network port on the same domain, or IP can be assign according to MAC address.

**New** – Click here to manually assign MAC address with an IP. (Use this option when the search failed).

**Smart Agent** – If smart agent was not enabled at beginning, here is where you can enable smart agent.

## 3.3 Search Raid system on LAN

Use this function to search all RAID systems that is connected to network. Click on this icon you will be prompt with a pull down menu for IP range. (Figure 3-2)

| gure 3-2                    |                              |
|-----------------------------|------------------------------|
| laidCare Java Client 2.0    |                              |
| em Configuration Tools View | Help                         |
| 2 😂 🎖                       |                              |
| AID Systems List            |                              |
|                             |                              |
|                             |                              |
|                             |                              |
|                             |                              |
|                             |                              |
|                             |                              |
|                             |                              |
|                             |                              |
|                             | IP Address Ranges            |
|                             | Wait time(Sec.):             |
|                             |                              |
|                             | IP Address Range List        |
|                             |                              |
|                             | 1.1.1.190 - 1.1.1.192 Cancel |
|                             | Cancel                       |

To enter an IP rage please click on "network and smart agent setting"  $\Rightarrow$  "Network setting"  $\Rightarrow$  "ADD" Figure 3-3

Note: Wide range of IP, for example: 1.1.1.1 to 1.1.1.255 will result in long waiting time. Program did not crash. Figure 3-3

| Network      | Setting                              | Assign IP Ad                                                          | Idress                       | Smart Agent                            |                   |
|--------------|--------------------------------------|-----------------------------------------------------------------------|------------------------------|----------------------------------------|-------------------|
| <b>3</b> 23  | Netwo<br>1. To s<br>start<br>2. To s | ork Settings:<br>specify the IP a<br>and end IP ac<br>specify an IP a | address<br>Idress.<br>ddress | s range by assign<br>to the Network po | ing the<br>ort in |
|              | acco                                 | vrdance with its<br>Starting IP                                       | SMAC 6                       | ng IP                                  | Add               |
| Settings     | Add an                               | IP range                                                              |                              |                                        | Change            |
| IP Range So  | etting:                              |                                                                       |                              |                                        | Delete            |
| Starting IP: |                                      |                                                                       | (                            | ок                                     | Ex                |
| Ending IP:   |                                      |                                                                       | Ca                           | ncel                                   |                   |

#### 3.4 RAID Systems List

| <b>U</b> 11. |                                                                             |
|--------------|-----------------------------------------------------------------------------|
| 🦉 untitled   | - Paint                                                                     |
| File Edit V  | R RaidCare Java Client 2.0                                                  |
| 40           | System Configuration Tools View Help                                        |
|              |                                                                             |
|              | RAID Systems List                                                           |
| 0            | IP Area:1.1.1.190~190                                                       |
| A<br>K 2     | Host Server:     Server IP:1.1.1.190 [Port: 6789]     Single RAID Subsystem |
| ₽ Z          | Retwork Port:                                                               |
| 00           |                                                                             |
|              |                                                                             |
|              |                                                                             |
| t            |                                                                             |

After RAID system search is done, please look at upper left corner of the screen.

#### 3.4.1 Host Server

- Step 1. Double Click on IP area: IP Area 1.1.1.190~190 range used to search for RAID System
- Step 2. Double Click on Host Server: RAID System host server IP address and port number.
- Step 3. Double Click on Server IP 🔚 RAID System host server IP address and port number.

Note: If Smart Agent wasn't enabled, then you will be prompted with login screen.

Step 4. Click on RAID Subsystem. Here you will be prompted with RAID Subsystem password.

**Note**: If Smart Agent wasn't enabled, then you will be prompted with login screen and RAID subsystem password.

#### 3.4.2 Network Port

Please refer to section 5 for a more detail description of network port.

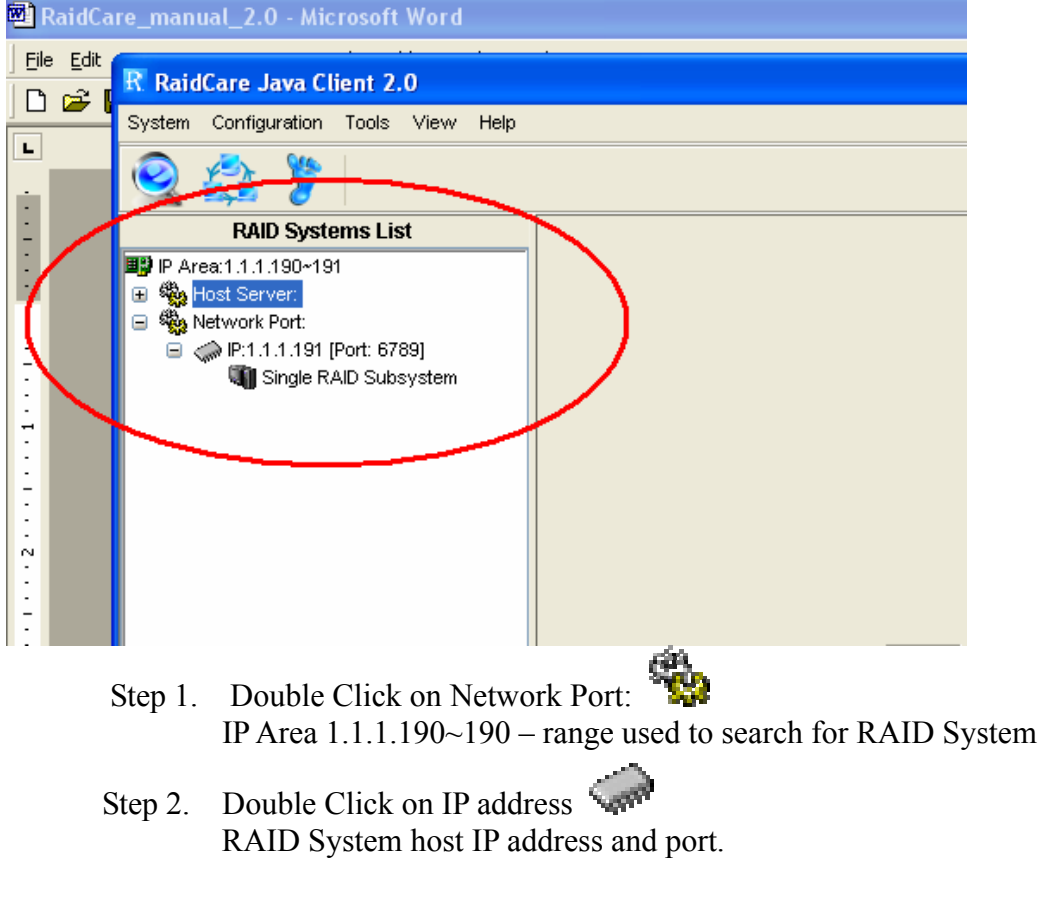

Note: If Smart Agent wasn't enabled, then you will be prompted with login screen.

Step 3. Click on RAID Subsystem. Here you will be prompted with RAID Subsystem password.

Note: If Smart Agent wasn't enabled, then you will be prompted with login screen and RAID subsystem password.

#### The difference between host server and network port:

Host server- RAID system that is locally hosted Without Network port Network Port - A range of IP address, where RAID systems are connected through LAN with Network port.

#### 4.0 RaidCare Client 2.3 Menu Bar

| R Raio | dCare Java Cl | ient 2.0.2 |      |     |   |              |                    |    |  |
|--------|---------------|------------|------|-----|---|--------------|--------------------|----|--|
| System | Configuration | Tools View | Help | 6 0 |   |              |                    |    |  |
| 2      | 2 3 Y         | 4          | \$   | 2   | ŝ | <sup>9</sup> | ļ " <mark>S</mark> | 12 |  |

- 1. Search RAID system on LAN Search a range of IP for RAID system that is connected on LAN
- 2. Network Setting and Smart Agent Manage IP range to search and enable/disable smart agent
- 3. **Z** Exit Exit RAIDCare Client 2.1
- 4. **Quick setup -** Setting up RAID level without configuring any setups
- 5. **\*\* RAID Configuration Setup -** RAID setup configuration
- 6. **Fiber Card Configuration** To configure fiber card
- 7. SCSI Card Configuration To configure SCSI card
- 8. **RS232 Configuration** To configure RS232 Serial port connection
- 9. **TRAID System Configuration** To set password and company information
- 10. 🕼 NVRAM Setup Update, Erase, Restart NVRAM
- 11. Save Configuration To save current RAID setting and HD information
- 12. **Monitor** Monitor current RAID activities

## 4.1 Search Raid system on LAN

Use this function to search all RAID systems that is connected to network. Click on this icon you will be prompt with a pull down menu for IP range.

| R Rai  | lCare Java Cl  | ient 2. | .0   |          |                                                                           |                   |            |                                  |  |
|--------|----------------|---------|------|----------|---------------------------------------------------------------------------|-------------------|------------|----------------------------------|--|
| System | Configuration  | Tools   | View | Help     |                                                                           |                   |            |                                  |  |
| 2      | 2 🌮            |         |      |          |                                                                           |                   |            |                                  |  |
| RAII   | ) Systems List |         |      | IP Addre | ss Ranges<br>Wait time(Sec.):<br>IP Address Range<br>1.1.1.190 - 1.1.1.19 | 3 💽<br>List<br>12 | RaidCare ( | Java Client<br>O<br>OK<br>Cancel |  |

Wait time (sec): Waiting time in seconds, for server to response.

Note: Wide range of IP, for example: 1.1.1.1 to 1.1.1.255 will result in extensive waiting time. Program did not crash.

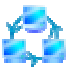

Network and Smart Agent Setting 4.2.1 Under this menu there are 3 tabs

#### 4.2.2 **Network Setting**

Use this option to manage IP range.

|             | Network     | Setting          | Assign IP Address                              | Smart Agent                 |         |
|-------------|-------------|------------------|------------------------------------------------|-----------------------------|---------|
|             | 10          | Netwo            | ork Settings:                                  |                             |         |
|             | 323         | 1. To s<br>start | specify the IP address<br>and end IP address.  | range by assign             | ing the |
|             |             | 2. To s          | specify an IP address<br>wdance with its MAC a | to the Network p<br>address | ort in  |
|             |             |                  |                                                |                             |         |
|             |             | Index            | Starting IP Endi                               | ng IP                       |         |
|             |             | 001              | 192.100.1.122 192.                             | 100.1.130                   |         |
| ork Setting | s Add ar    | IP ran           | ige                                            |                             | Add     |
|             |             |                  |                                                |                             | Delete  |
| IP Rang     | je Setting: |                  |                                                |                             |         |
| Starting    | IP:         |                  | ОК                                             |                             |         |
|             | _           |                  |                                                |                             | Exit    |

4: (IP-Info) Get the index of IP address range list: User Cancelled

#### 4.2.3 **Assign IP Address**

Search all the Network port on the same domain or IP can be assign according to MAC address.

#### New

Click here to manually assign MAC address with an IP. (Use this option when the search failed).

#### 4.2.4 **Smart Agent**

If smart agent was not enabled at beginning, here is where you can enable smart agent.

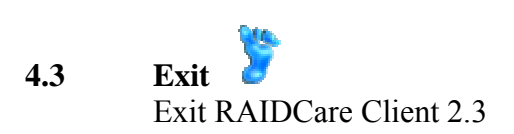

| R RaidCare Java Client 2.0.2                                                                                                    |                                         |
|----------------------------------------------------------------------------------------------------|-----------------------------------------|
| System Configuration Tools View Help                                                                                                    |                                         |
| 2 😂 🌮                                                                                                    |                                         |
| RAID Systems List                                                                                                    |                                         |
| Warning Exit RAIDCare       Image: Constraint of the second second | RaidCare Java Client<br>Version : 2.0.2 |

## 4.4 Quick setup 🍳

This is the easiest way to configure your RAID subsystem, but all parameters will be setup as defaults. If you wish to change the default value, you'll have to go to RAID Configuration icon to customize it. After setup is finished, a hot spare can be obtained by adding a new HD to the system.

| G | uick Setup                                      |       |                                                         |
|---|-------------------------------------------------|-------|---------------------------------------------------------|
|   | <b>Quick Setup Now</b><br>The RAID's parameters | will  | be set to defaults value as following:                  |
|   | Parameter                                       | Value | 9                                                       |
|   | RAID Level                                      | 5     |                                                         |
|   | Disk Number                                     | 9     | System will auto scan the disk numbers in<br>RAID       |
|   | Hot Spare                                       | No    | You can add a DISK into the system as Hot<br>Spare Disk |
|   | Primary SCSI ID                                 | 0     |                                                         |
|   | Secondary SCSI ID                               | 0     |                                                         |
|   |                                                 |       |                                                         |
|   |                                                 |       |                                                         |
|   |                                                 |       | Submit                                                  |

#### 4.5 RAID Configuration Setup

Ŷ

This tool allows user to manually setup RAID system by choosing RAID level, number of HD, and slice size. There are four main categories within RAID configuration setup menu.

#### 4.5.1 General Params

Basic RAID level setup

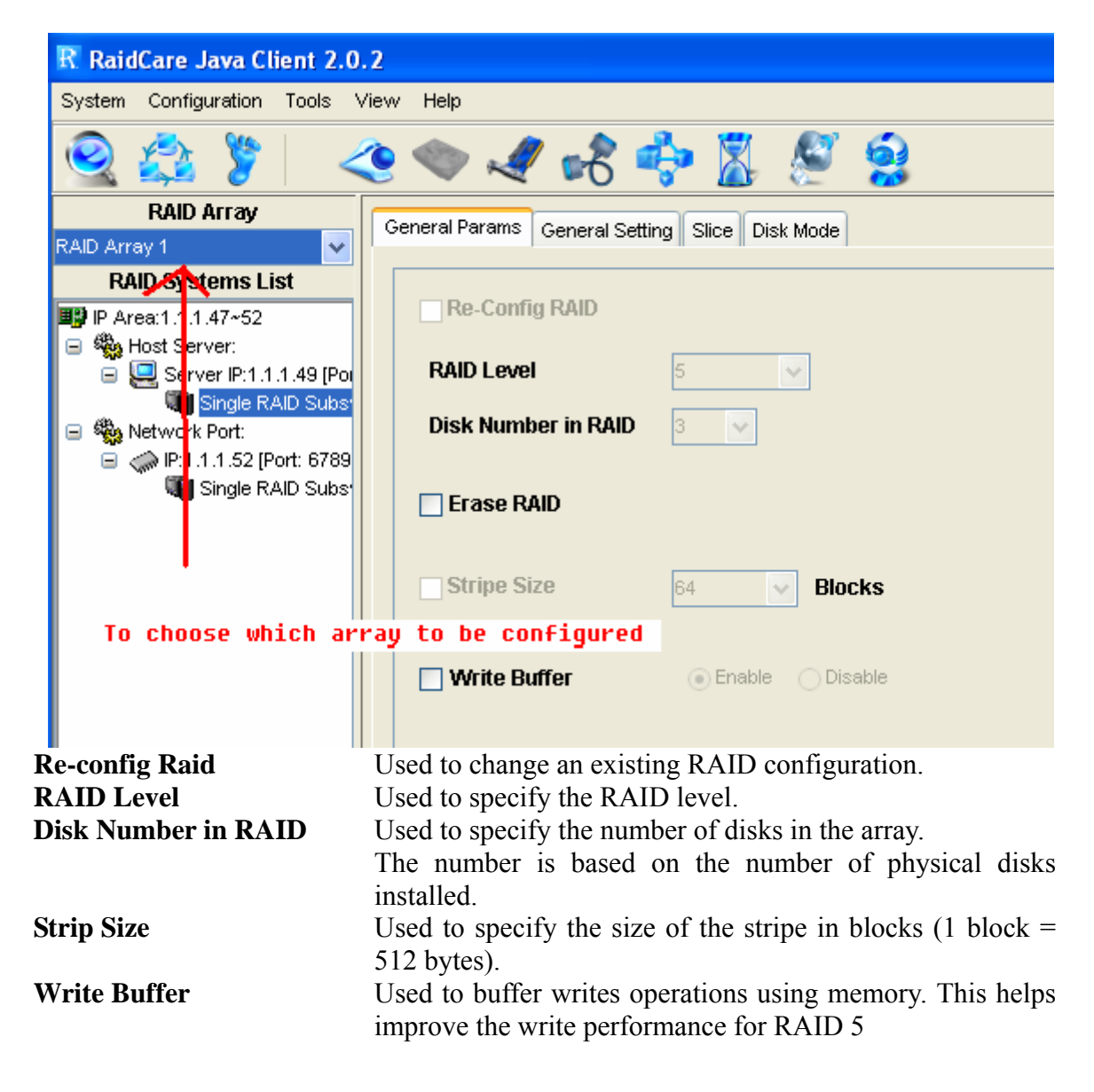

Steps to setup Array.

- Step 1. In the RAID Array pull down menu, choose which array you wish to configure.
- Step 2. After array number is selected, Check Re-Config RAID check box to begin the configuring RAID system.
- Step 3. After Re-Config RAID is checked, the pull down menu next to RAID level should be available.
- Step 4. After RAID level is selected, the pull down menu next to Disk Number in RAID should be available. This is where a user chooses how many hard drives they wish to use in the array. A spare should always be considered for backup in case of HD failure.
- Step 5. Click on Submit, located on the lower right of the screen.

| KAID subsystem setup                                                                                                    |                                                |  |  |  |  |
|----------------------------------------------------------------------------------------------------|------------------------------------------------|--|--|--|--|
| RaidCare Java Client 2.0                                                                                                    | .2                                             |  |  |  |  |
| System Configuration Tools                                                                                                    | View Help                                      |  |  |  |  |
| 🍳 🚉 🌹 <                                                                                                    | 🗟 😂 🍹   < 🗢 🖋 🖧 🊔 🦉 🤶                          |  |  |  |  |
| RAID Array                                                                                                    | General Params General Setting Slice Disk Mode |  |  |  |  |
| RAID Array 1 🛛 👻                                                                                                    |                                                |  |  |  |  |
| RAID Systems List           IP Area:1.1.1.47~52           Image: Weight of the server:           Image: Server IP:1.1.1.49 [Pot] | Init R5/R3 Start Stop                          |  |  |  |  |
| Single RAID Subs <sup>•</sup><br>Metwork Port:<br>Metwork Port:<br>(P:1.1.1.52 [Port: 6789                                       | R5/R3 Check Start Stop                         |  |  |  |  |
| 📱 🆏 Single RAID Subs <sup>,</sup>                                                                                                | Stop Modem Yes No                              |  |  |  |  |
|                                                                                                    | Expand Array NONE                              |  |  |  |  |

## 4.5.2 General Setting

RAID subsystem setup

- **Init R5/R3** Used when configuring a disk group for RAID Level 5. During an initial RAID 5 configuration, this is automatically executed.
- **R5/R3 Check** Used to verify the RAID 5 configuration. This option should be executed when initially configuring for RAID 5.
- Beeper Used to turn on or off the audible alarm when an error occurs or during an Init RAID 5, R5 Check.
- **Stop Modem** Used to stop a Page or FAX notification from being sent. Use to stop receiving the same Page or FAX notification after the initial one has been acknowledged.
- **Expand Array** Used this option to increase the disk numbers to an existing configuration. This feature can increase the array's capacity without backup and restore the database.

#### 4.5.3 Slice

Slice is used to divide the RAID capacity to several separated Slices. Maximum 8 of Slices can be set at same time.

| R RaidCare Java Client 2.0.2                |                   |                    |          |     |  |             |        |         |
|---------------------------------------------|-------------------|--------------------|----------|-----|--|-------------|--------|---------|
| System Configuration Tools V                | ïew Help          |                    |          |     |  |             |        |         |
| 🍳 😩 🌹 <                                     | ا 🎤 🧇 🧕           | i 🔶 👌              | 8        | V 🤮 |  | Login User: | admin  |         |
| RAID Array                                  | General Parama Ge | peral Setting Slic |          | ode |  |             |        |         |
| RAID Array 1 🛛 👻                            |                   | ici di Sching      | - Disk M |     |  |             |        |         |
| RAID Systems List                           | Total canaci      | 6/78407 MB         |          |     |  |             |        |         |
| ■説 IP Area:1.1.1.47~52<br>□ 郷a Host Server: | i otal oapaol     | cy 10401 1110      |          |     |  |             |        |         |
| 🕒 🤤 🛄 Server IP:1.1.1.49 [Pot               | Slice 0           | 78407              | MB       |     |  |             |        |         |
| Single RAID Subs                            |                   |                    |          |     |  |             |        |         |
| Network Port:                               | Slice 1           | 0                  | MB       |     |  |             |        |         |
| Single RAID Subs                            | Slice 2           | 0                  | MB       |     |  |             |        |         |
|                                             |                   |                    | me       |     |  |             |        |         |
|                                             | Slice 3           | 0                  | MB       |     |  |             |        |         |
|                                             |                   |                    |          |     |  |             |        |         |
|                                             | Slice 4           | 0                  | MB       |     |  |             |        |         |
|                                             | Slice 5           | n.                 | MB       |     |  |             |        |         |
|                                             |                   | ~                  | mb       |     |  |             |        |         |
|                                             | Slice 6           | 0                  | MB       |     |  |             |        |         |
|                                             |                   |                    | 3        |     |  |             |        |         |
|                                             |                   |                    |          |     |  |             | Submit | Default |
|                                             |                   |                    |          |     |  |             |        |         |

#### 4.5.4 Disk Mode

Use to enable the Ultra DMA data transfer mode of the RAID subsystem with the installed disks during initialization.

| R RaidCare Java Client 2.0.2                        |                                     |                             |  |  |
|-----------------------------------------------------|-------------------------------------|-----------------------------|--|--|
| System Configuration Tools View Help                |                                     |                             |  |  |
| 🍳 🖾 🌹 🛛 🧶 🔷                                         | 🗶 🖧 💠 📓 🖉 🤶                         | Login User: admin           |  |  |
| RAID Array General Par                              | ams General Setting Slice Disk Mode |                             |  |  |
| RAID Array 1                                        |                                     |                             |  |  |
| IDE                                                 | DMA Mode                            |                             |  |  |
| West Server:     General Server IP:1.1.1.49 [Poil ] | LBA Mode C Enable C Disable         |                             |  |  |
| Single RAID Subs                                    |                                     |                             |  |  |
| ■ 🧠 IP:1.1.1.52 [Port: 6789                         | Ultra DMA CEnable Disable           |                             |  |  |
| Single RAID Subs                                    |                                     |                             |  |  |
|                                                     |                                     |                             |  |  |
|                                                     |                                     |                             |  |  |
|                                                     |                                     |                             |  |  |
|                                                     |                                     |                             |  |  |
|                                                     |                                     |                             |  |  |
|                                                     |                                     |                             |  |  |
|                                                     |                                     |                             |  |  |
|                                                     |                                     | Submit                      |  |  |
| Disk Mode                                           |                                     |                             |  |  |
| Option                                              | Setting                             | Default Setting             |  |  |
| IDE DMA Mode                                        | 0, 1, 2, 3, 4, 5                    | 5                           |  |  |
| Description:                                        | Use to negotiate the highes         | t DMA data transfer mode    |  |  |
| -                                                   | with the installed disks during     | g initialization.           |  |  |
|                                                     | 1                                   |                             |  |  |
| Option                                              | Setting                             | Default Setting             |  |  |
| IDE LBA Mode                                        | Enable, Disable                     | Enable                      |  |  |
| Description:                                        | Use to enable the LBA fe            | eature. The feature allows  |  |  |
| -                                                   | BROWNIE to manage large s           | size disk.                  |  |  |
| <u></u>                                             | 5.5                                 |                             |  |  |
| Option                                              | Setting                             | Default Setting             |  |  |
| IDE Ultra DMA                                       | Enable, Disable                     | Enable                      |  |  |
| Description:                                        | Use to enable the Ultra DM.         | A data transfer mode of the |  |  |
|                                                     | RAID subsystem with th              | e installed disks during    |  |  |
|                                                     | initialization.                     |                             |  |  |

# 4.6 FC Configuration Setup

| R RaidCare Java Client 2                                                         | 2.0.2                   |                                             |             |                |
|----------------------------------------------------------------------------------|-------------------------|---------------------------------------------|-------------|----------------|
| System Configuration Tools                                                       | : View Help             |                                             |             |                |
| 🍳 🏩 🍃                                                                            | 2 🍫 🏶 🖬                 | 8 💠 📓 🖉 🤮                                   | Login User: | admin RA       |
| RAID Systems List                                                                | General Setup Lun Map V | WWN Table SAN Mask Lun Mask                 |             |                |
| P Area:1.1.1.47~52     Server:     E Server IP:1.1.1.49     Server IP:1.1.1.49   | Primary FC-AL           | II                                          |             |                |
| Single RAID S<br>Network Port:<br>() () IP:1.1.1.52 [Port: 6<br>() Single RAID S | 🗌 Hard Loop             | <ul> <li>Enable</li> <li>Disable</li> </ul> |             |                |
|                                                                                  | 🔲 ID Setup              | 0 (0 to 125)                                |             |                |
|                                                                                  | Connection Mode         | Arbitration Mode                            |             |                |
|                                                                                  |                         | O Point to Point                            |             |                |
|                                                                                  | 🗌 Data Rate             | ◯ 1 Giga Bits                               |             |                |
|                                                                                  |                         | 🔘 2 Giga Bits                               |             |                |
|                                                                                  |                         | Auto Negotiated                             |             |                |
|                                                                                  | -                       |                                             | [           | Submit Default |

## 4.6.1 General Setup

| Primary Fiber | Submenu for configuring primary fiber settings                                                                                                    |
|---------------|----------------------------------------------------------------------------------------------------|
| Hard Loop     | Enable hard loop ID if you wish to enter the ID manually.<br>Disable to have the ID set by the controller (Default: Disable)                                    |
| ID Setup      | Enter the hard loop Id for this controller (only hard loop ID is<br>enabled) Connection Mode Arbitration Loop or Point-to-Point<br>(default: Arbitration Loop). |
| Data Rate     | 1 Giga-bits, 2 Giga-bits (Default: Auto-negotiated).                                                                                                    |

## 4.6.2 Lun Map

Lun Map is used to setup each Slice to map a logical Lun Number.

#### SCSI Configuration Setup 🛹 4.7

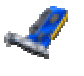

An SCSI Interface contains two channels, one is Primary SCSI Interface, and the other is Secondary SCSI Interface. You can drop the pop-up menu to select a channel to configure SCSI Interface.

The Set SCSI ID and the Termination must be set to avoid causing a conflict with the SCSI adapter or other SCSI device daisy chained with the RAID subsystem. Command Tag Queuing is a function that allows a SCSI device to queue multiple requests without having to serialize the operations. This frees the controller to process requests in whatever order is convenient, instead of blindly processing and acknowledging each disk operation before starting the next. This allows the RAID subsystem to efficiently handle multithreaded applications that issue multiple disk commands.

#### 4.7.1 **General Setup**

| Primary SCSI | Submenu for configuring primary SCSI settings                                                                                                    |
|--------------|----------------------------------------------------------------------------------------------------|
| Set SCSI ID  | Select 0 to 14 or multiple (default: 0). ID 7 is reserved for the SCSI Card.                                                                           |
| Terminating  | Enable the SCSI termination of the RAID subsystem.                                                                                                    |
| Tag queuing  | Tag queuing allows RAID systems to process multiple requests<br>from the host without having to serialize the operations thus<br>improving performance |
| Speed        | Ultra 3, Ultra 2, or Fast (default: Ultra 3).                                                                                                    |
| Wide         | Use to enable the Ultra/Fast Wide SCSI feature. This feature allows to increasing the I/O speed on host Interface from SCSI to Wide SCSI.              |

#### 4.7.2 LUN MAP

Lun mapping is used to setup each Slice to map to a logical Lun Number.

# 4.8 RS232 Configuration setup

The RS232 Params configures the external ports of the RAID subsystem. The RAID subsystem can communicate with a remote terminal and modem. The RAID subsystem and the remote terminal must be set to the same communication settings (Baud Rate, Stop Bit, Data Bit, and Parity).

#### 4.8.1 **Modem Port**

| Option                                           |                                                            |                 |  |  |  |
|--------------------------------------------------|------------------------------------------------------------|-----------------|--|--|--|
| Set Modem Po                                     | Set Modem Port Now                                         |                 |  |  |  |
| Sub-Option                                       | Setting                                                    | Default Setting |  |  |  |
| <b>Baud Rate</b> 2400, 4800, 9600, 19200, 38400, |                                                            | 38400           |  |  |  |
|                                                  | 57600, 115200                                              |                 |  |  |  |
| Stop Bit                                         | 1,2                                                        | 1               |  |  |  |
| <b>Data Bit</b> 7, 8 8                           |                                                            | 8               |  |  |  |
| Parity                                           | None, Odd, Even None                                       |                 |  |  |  |
| Description:                                     | Use to specify the communication protocol between the RAID |                 |  |  |  |
|                                                  | subsystem and external modem.                              |                 |  |  |  |

#### 4.8.2 **Terminal Port**

| Option         |                                                                    |                  |  |  |  |
|----------------|--------------------------------------------------------------------|------------------|--|--|--|
| Set Terminal H | Set Terminal Port Now                                              |                  |  |  |  |
| Sub-Options    | Settings                                                           | Default Settings |  |  |  |
| Baud Rate      | 2400, 4800, 9600, 19200, 38400,                                    | 19200            |  |  |  |
|                | 57600, 115200                                                      |                  |  |  |  |
| Stop Bit       | 1,2                                                                | 1                |  |  |  |
| Data Bit       | 7,8                                                                | 8                |  |  |  |
| Parity         | None, Odd, Even None                                               |                  |  |  |  |
| Description:   | Use to specify the communication protocol between the RAID         |                  |  |  |  |
|                | subsystem and remote terminal or terminal emulation software.      |                  |  |  |  |
|                | The settings on the remote terminal must match the settings of the |                  |  |  |  |
|                | RAID subsystem.                                                    |                  |  |  |  |

# 4.9 RAID System Setup 💠

4.9.1 RTC (only available 8990 controller)

RTC Stands for Real Time Clock. It is used for setting the time on the controller. Setting the correct time plays an important role in the system administration. Helps the administrators to keep accurate record of when the event actually occurs.

#### **4.9.2 Utility Configuration** (only available 8990 controller)

| Clone             | Is used to set the bad sector threshold of a hard drive.<br>When the bad sector count equals to this value then the disk<br>will be cloned.                                                                                                    |
|-------------------|----------------------------------------------------------------------------------------------------|
| Swap              | Is used to set the bad sector threshold of a hard drive.<br>When the bad sector count equals to this value then the disk<br>will be replaced with a pre-cloned disk. To function<br>properly this value must be grater then the value set for<br>clone.           |
| Unit Per Sector   | Allows a single slice to exceed the two terabyte limit and to<br>be recognized under Windows based operating system.<br>Must be selected before creating an array.                                                                                                |
| Reduce Read Retry | By extending the waiting time for hard drive to response.<br>This function is used with and only with Maxtor larger hard<br>drive to prevent the disk being removed by the controller.<br>It is best to enable this function when larger Maxtor drive is<br>used. |
| 16 Bytes CDB      | Allows a single slice to exceed the two terabyte limit and to<br>be recognized under Windows 2003 SP1 and UNIX based<br>operating system. Must be selected before creating an<br>array.                                                                           |

#### 4.9.3 Clone & Smart (only available 8990 controller)

| Disk Cloning        | <b>Permanent Clone:</b> To manually force clone without swap.<br><b>Swap after Clone:</b> To manually force clone and swap after clone.                                                                                                    |  |  |
|---------------------|----------------------------------------------------------------------------------------------------|--|--|
| Replace Cloned Disk | To manually force disk replacement before the threshold is met.                                                                                                    |  |  |
| Smart               | <ul> <li>Disable Smart: to disable smart function.</li> <li>Alert Only: Alert when the Smart attribute is near threshold.</li> <li>Permanent Clone: Clone disk when the Smart attribute is near threshold.</li> <li>Swap after Clone: Clone disk and swap when the Smart attribute is near threshold.</li> </ul> |  |  |
| Disk Self Test      | To manually force disk self test by smart function.                                                                                                    |  |  |

#### 4.9.4 Scrubbing (only available 8990 controller)

| Somubling Schodulo                | <b>Per Weeks:</b> Number of weeks between scrubbing check.<br><b>Per Day:</b> Day of the week which scrubbing should be               |
|-----------------------------------|----------------------------------------------------------------------------------------------------|
| Scrubbing Schedule                | <b>Per Hour:</b> Time of the day which scrubbing should be preformed.                                                                 |
| Overwrite parity for<br>Scrubbing | When miscalculated parity is found, Scrubbing is granted with permission to replace the miscalculated parity with the correct parity. |

#### 4.9.5 Passwd Info

The **RAID System Setup** configures the internal operation of the RAID subsystem. To avoid having the configuration altered by unauthorized personnel, you can enable password protection to enter Configuration Mode. Also, to have the RAID subsystem provides failure event notification use the **Company Info** options.

Password Information

| Option           | Setting                                              | Default Setting |
|------------------|------------------------------------------------------|-----------------|
| Set New Password | Up to 8 characters                                   | 0000000         |
| Description:     | Use Set New Password to change the default password. |                 |

#### **4.9.7 Other Information**

| Option              |                                                              |
|---------------------|--------------------------------------------------------------|
| <b>Company Info</b> |                                                              |
| Sub-Option          | Setting                                                      |
| String 1            | Up to 16 alphanumeric characters                             |
| String 2            | Up to 16 alphanumeric characters                             |
| Description:        | This information will appear at the top of the fax document. |

| Option         | Setting Default Setting                                     |  |  |
|----------------|-------------------------------------------------------------|--|--|
| Modem Init Str | String AT&D0&K4E0                                           |  |  |
| Description:   | Use to change the initialization command for the modem.     |  |  |
|                | Change this option if the default string does not work with |  |  |
|                | your modem.                                                 |  |  |

#### 4.10 NVRAM Setup

#### **4.10.1 General Setting**

| NVRAM Update  | To save the configuration          |
|---------------|------------------------------------|
| NVRAM Erase   | Reset the NVRAM to factory default |
| NVRAM Restart | Restart the NVRAM (Controller)     |

When using this menu option, The RAID subsystem should be off-line.

NOTE: Any changes made in this group will cause data on the drives to be permanently

Once a configuration change has been made, the NVRAM (where the settings are stored) must be updated. If a change causes an error or if the subsystem fails, use the Erase NVRAM option to clear the contents of NVRAM restoring the default values. In order for a change to take effect, the RAID subsystem must be restarted. Use the Restart option to automatically reset the RAID subsystem.

**4.10.2 Update Firmware** (only available 8990 controller)

This function is used to update the Raid subsystem's firmware. This function is only available for RaidCare server installed on Windows based system.

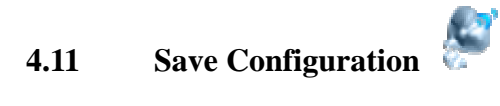

Use this function to save the current RAID system information to a different location.

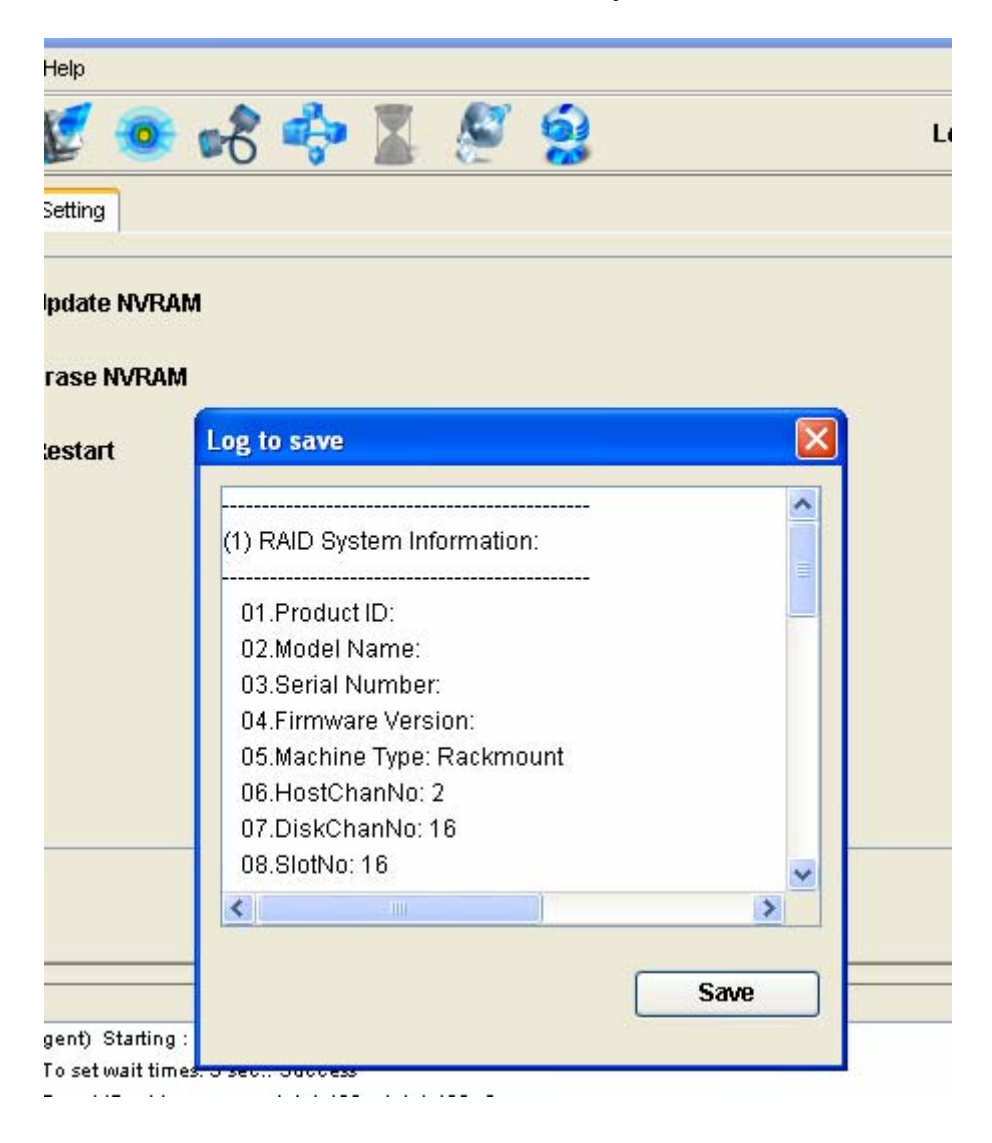

# 4.12 System Monitor 🔗

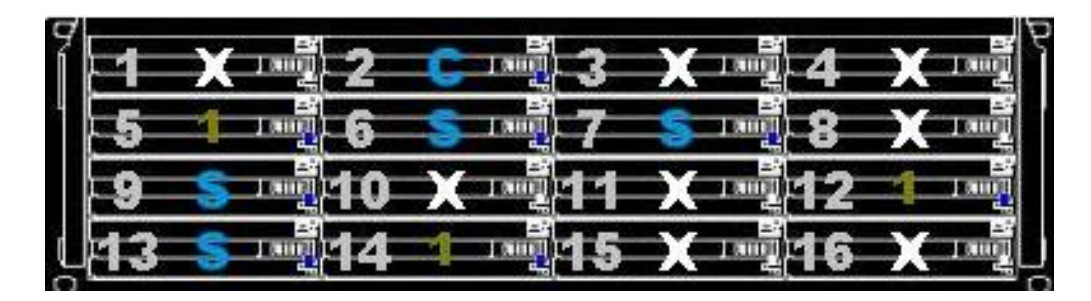

#### 4.12.1 Color Table

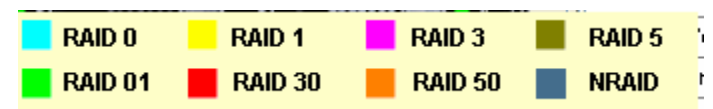

The color of the array represents the RAID level. For example Raid 1 is represented by the color yellow.

The number in color represents the array, for example in the picture above array 1 is repented by the number 1 color in green.

When Hard Drive number is flashing in red, please check the HD for failure.

- 1 = Array 1
- S = Spare
- \* C = Cloned
- \* D = Disk Self Test
- \* R = Rebuilding

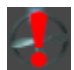

Fan Failure

Power Supply Failure

## 4.12.2 System Information Window

| System     | Disk Channel | Slo | t               |
|------------|--------------|-----|-----------------|
| Item       |              |     | I               |
| Product ID | >            |     | ACS 8930        |
| Model Na   | me           |     | BROWNIE 1600U3P |
| Serial Nur | nber         |     | 00770893000102C |
| Firmware   | Version      |     | 6.08p           |
| Write Buf  | fer          |     | Disable         |
| Host Cha   | nnel Number  |     | 2               |
| Disk Char  | nnel Number  |     | 16              |
| Slot Numk  | ber          |     | 16              |
| Stripe Siz | e            |     | 128 Block       |
| Memory S   | Size         |     | 128 MB          |
| Hit Ratio  |              |     | 0%              |
|            |              |     |                 |

## 4.12.3 System Information configure window (without network port)

| Server Information |                       |           |           |
|--------------------|-----------------------|-----------|-----------|
|                    | Host Server Name :    | jacky     |           |
| ubsystem           | Host Server IP :      | 1.1.1.190 |           |
|                    | Host Server Port # :  | 6789      |           |
|                    | Host Server Version : | 2.0       |           |
|                    | Baud Rate :           | 19200     | Configure |
|                    |                       |           |           |

Click on configure to access account information, email information, system params, web access.

| Account information | To add/remove user. Change password for a user                         |
|---------------------|------------------------------------------------------------------------|
| System information  | Send system status and error by email.                                 |
| System Params       | System Params configures the internal operation of the RAID subsystem. |
| Web Access          | Allow configuration in Web                                             |

| Network Port Information |                      |                           |           |
|--------------------------|----------------------|---------------------------|-----------|
|                          | Product Name:        | Network Port Model Series |           |
|                          | Firmware Version:    | 2.0                       |           |
|                          | MAC Address:         | 00-20-4A-80-10-7F         |           |
|                          | DHCP:                | Disabled                  |           |
|                          | IP Address:          | 1.1.1.191                 |           |
|                          | DNS Server:          | 211.21.58.236             |           |
|                          | Baud Rate:           | 19200                     |           |
|                          | Terminal Connection: | Disabled                  |           |
|                          |                      |                           | Configure |

4.12.4 System Information configure window for machine with network port

Click on configure to access account information, email information, port params, web access, IP Address, update firmware, and other settings.

| Account information | To add/remove user. Change password for a user |
|---------------------|------------------------------------------------|
| Email Information   | Send system status and report error by email.  |
| Web Access          | Allow configuration in Web                     |
| IP Address          | IP address setting                             |
| Port Params         | Port (com 1) setting                           |
| Other Setting       | Monitor Data setting and Terminal connection   |
| Firmware            | Update new firmware                            |

#### 5.0 Introduction to Network Port

Ever since Axus introduced RaidCare software, Axus has been working hard to accommodate the growing demand for better and more user-friendly product. After one year in research and development, network port was born. Now with network port, no additional software is needed to configure RAID system. Built in web interface allows user to configure the RAID system, simply by using a web browser. Monitoring RAID is now easier then ever. With the email alert function, system administrators can be halfway around the world and still be updated on the status of the RAID system.

#### 5.1 Installation Guide

#### **5.1.1 Requirements**

| Software Requirements<br>Internet Browser (JAVA support).<br>RaidCare Client (optional).<br>JRE 1.4.2 or above (for RaidCare Client only).<br>Latest firmware for AXUS Network Port. | Hardware Requirements<br>AXUS Demon or Brownie.<br>Network Port.<br>RJ-45 Cable (Ethernet cable). |
|----------------------------------------------------------------------------------------------------|---------------------------------------------------------------------------------------------------|
|                                                                                                    |                                                                                                   |

#### 5.2 Quick Setup

- 1. Connect an Ethernet cable to Network Port.
- 2. Power on Demon or Brownie.

#### **5.3 Operating**

#### **5.3.1 Updating Firmware**

- 1. The newest version of firmware can be obtained from our FTP site.
- 2. Network port's firmware can be updated either by using RAIDCare client or by FTP.

#### **5.3.2 Updating firmware by using ftp.**

- 1. Open a command prompt window.
- 2. Change directory to where network port firmware is located.
- 3. Enter the following command line in DOS.

| tftp –I X.X.X.X put FV          | V_XPT_2_0_1.ROM X1 |
|---------------------------------|--------------------|
|                                 |                    |
| The IP address of network port. | Firmware version   |

#### 5.3.3 Updating firmware by using RAIDCare Client.

- 1. Please refer to RAIDCare manual for proper installation of RAIDCare Client.
- 2. Run RAIDCare Client and search the range of IP where Network Port is located.
- 3. on the left click on IP address of the Network Port.
- 4. Click on configure, please refer to the picture below.

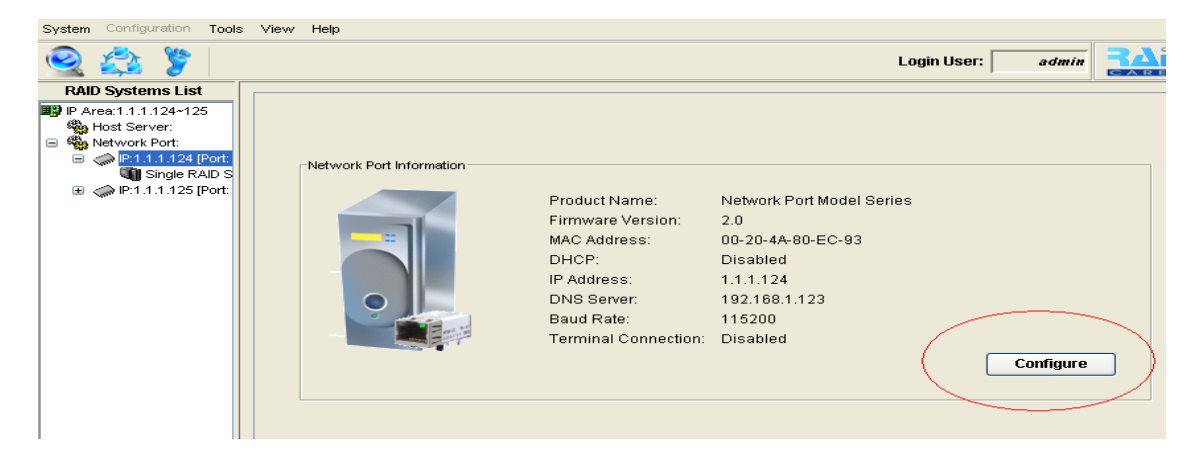

5. Click on the tab firmware located on the upper right hand corner.

| System Configuration Tools                                                                                                    | s View Help                                                                                                    |
|----------------------------------------------------------------------------------------------------|----------------------------------------------------------------------------------------------------|
| 🧟 🏩 🍃 🗌                                                                                                    | Login User: admin                                                                                                    |
| RAID Systems List<br>P Area:1.1.1.124-125<br>Host Server:<br>Network Port:<br>C I I 1.1.24 (Port)<br>I I I 1.1.24 (Port)<br>I I I I I 1.24 (Port)<br>I I I I I I I I I I I I I I I I I I I | Account Information Email Information Web Access IP Address Settings Port Params Other Settings Firmware Update Firmware: Firmware Path: C:1 Update |
|                                                                                                    | Cancel                                                                                                    |
| 6. Click or                                                                                                    | Browse to locate firmware on local drive.                                                                                                    |

7. Click on Update.

#### **5.4 Network Port Setting**

#### **5.4.1 Account Information**

Manage user accounts and password

| R RaidCare Java Client 2   | 0.1                                                                                                    |          |
|----------------------------|----------------------------------------------------------------------------------------------------|----------|
| System Configuration Tools | View Help                                                                                                 |          |
| 🍳 🔹 🍃                      | Login User:                                                                                               |          |
| RAID Systems List          | Account Information Email Information (Meh Access ID Address Settings Port Params Other Settings Firmware |          |
| P Area:1.1.1.124~125       |                                                                                                    |          |
| Host Server:               | Login Name Account Type Account Status Detail                                                             | <u>^</u> |
|                            | admin Administrator Enable                                                                                |          |
| 🖏 Single RAID S            | user2 Read Only Disable                                                                                   |          |
|                            | user3 Read Only Disable                                                                                   |          |
|                            | user4 Read Only Disable                                                                                   | ≣        |
|                            | user5 Read Only Disable                                                                                   |          |
|                            | user6 Read Only Disable                                                                                   |          |
|                            | user7 Read Only Disable                                                                                   |          |
|                            | user8 Read Only Disable                                                                                   |          |
|                            | user9 Read Only Disable                                                                                   | ~        |
|                            |                                                                                                    | Cancel   |

#### **5.4.2 Email Information**

Setup tab for the email alert function.

| R RaidCare Java Client 2   | 2.0.1               |                                                                  |                      |
|----------------------------|---------------------|------------------------------------------------------------------|----------------------|
| System Configuration Tools | View Help           |                                                                  |                      |
| 🧟 🚔 🍃                      |                     |                                                                  | Login User: admin    |
| RAID Systems List          | Account Information | mail Information Web Access IP Address Settings Port Params Othe | er Settings Firmware |
| B Area:1.1.1.124~125       |                     |                                                                  |                      |
| Network Port:              | 🗖 Set Email In      | ormation Now                                                     | <u></u>              |
| ■                          | SMTP Server:        | 192.168.1.123                                                    |                      |
| Single RAID S              |                     |                                                                  |                      |
| -                          | Sender:             | est@rd.axus.com.tw                                               |                      |
|                            | Receiver (1):       | est@rd.axus.com.tw                                               |                      |
|                            | Receiver (2):       |                                                                  |                      |
|                            | Receiver (3):       |                                                                  |                      |
|                            | Receiver (4):       |                                                                  |                      |
|                            | Receiver (5):       |                                                                  |                      |
|                            | Receiver (6):       |                                                                  |                      |
|                            | Receiver (7):       |                                                                  |                      |
|                            | Receiver (8):       |                                                                  |                      |
|                            | Receiver (9):       |                                                                  | <u> </u>             |
|                            |                     |                                                                  | Cancel Submit        |

Alert email can be setup to send alert email to ten different recipients.

Note: there must be a valid mail server residing on the network.

#### 5.4.3 Web Access

To enables/disables web configuring function on the network port.

| System Configuration Tools | s View Help                                                                                              |
|----------------------------|----------------------------------------------------------------------------------------------------|
| 🧟 🔹 🍃                      | Login User: admin                                                                                        |
| RAID Systems List          | Account Information Email Information Web ACCESS ID Address Sattings Dat Barans Other Sattings Einmusers |
| 💵 IP Area:1.1.1.124~125    | Account information Email information was Access in Aduress Settings Fort Params Other Settings Firmware |
| 🆏 Host Server:             |                                                                                                    |
| E Wetwork Port:            | Allow Configuring in Web Yes 💿 No                                                                        |
|                            |                                                                                                    |
| Single RAID S              |                                                                                                    |
|                            |                                                                                                    |
|                            |                                                                                                    |
|                            |                                                                                                    |
|                            |                                                                                                    |
|                            |                                                                                                    |
|                            |                                                                                                    |
|                            |                                                                                                    |
|                            |                                                                                                    |
|                            |                                                                                                    |
|                            |                                                                                                    |
|                            |                                                                                                    |
|                            |                                                                                                    |
|                            | Cancel Submit                                                                                            |

#### **5.4.4 IP Address Setting**

There are two ways to obtain an IP address for the network port. Option one is by using DHCP and option two is by manually assigning an IP for the network port.

| R RaidCare Java Client 2   | 2.0.1                                                                                                    |       |
|----------------------------|----------------------------------------------------------------------------------------------------|-------|
| System Configuration Tools | View Help                                                                                                |       |
| 🧟 🔹 🎉                      | Login User: admin                                                                                        |       |
| RAID Systems List          | Account Information Email Information Web Access IP Address Settings Port Params Other Settings Firmware |       |
| B Area:1.1.1.124~125       |                                                                                                    |       |
| Network Port:              |                                                                                                    |       |
|                            | IP Address Setting:                                                                                      |       |
| Single RAID S              | O DHCP                                                                                                   |       |
|                            | ⊙ Static IP                                                                                              |       |
|                            | IP Address: 1.1.1.124                                                                                    |       |
|                            | Subnet: 255.255.0                                                                                        |       |
|                            | Gateway: 192.168.1.0                                                                                     |       |
|                            | DNS Server Setting:                                                                                      |       |
|                            | DNS Server: 192.168.1.123                                                                                |       |
|                            |                                                                                                    |       |
|                            |                                                                                                    |       |
|                            |                                                                                                    |       |
|                            | Cancel                                                                                                   | ubmit |

#### **5.4.5 Port Params**

This option can be used to configure serial port settings for Network Port.

The default values are as follow:

Baud Rate: 115200 Data Bit: 8 Bits Parity: No parity Stop Bit: 1 Stop bit Flow Control: None

| R Raio | lCare Java Cl                                                                            | lient 2           | 2.0.1  |                |                   |               |          |             |             |                |          |       |        |
|--------|------------------------------------------------------------------------------------------|-------------------|--------|----------------|-------------------|---------------|----------|-------------|-------------|----------------|----------|-------|--------|
| System | Configuration                                                                            | Tools             | View   | Help           |                   |               |          |             |             |                |          |       |        |
| 2      | 💲 🖇                                                                                      |                   |        |                |                   |               |          |             |             | Login          | User:    | admin |        |
| RAII   | D Systems List<br>rea:1.1.1.124~12<br>Host Server:<br>Network Port:<br>() [P:1.1.1.124 ] | t<br>:5<br>[Port: | Accour | nt Information | Email Information | Web Access    | IP Addre | ss Settings | Port Params | Other Settings | Firmware |       |        |
|        | IP:1.1.1.125 [<br>III] Single R.                                                         | (Port:<br>AID S   |        |                | Р                 | ort(COM1:) Se | ttings:  |             |             |                |          |       |        |
|        |                                                                                          |                   |        |                |                   | Baud          | l Rate:  | 115200      | ~           |                |          |       |        |
|        |                                                                                          |                   |        |                |                   | D             | ata Bit: | 8 Bit       | *           |                |          |       |        |
|        |                                                                                          |                   |        |                |                   |               | Parity:  | No parity   | *           |                |          |       |        |
|        |                                                                                          |                   |        |                |                   | St            | top Bit: | 1 Stop bit  | *           |                |          |       |        |
|        |                                                                                          |                   |        |                |                   | Flow C        | ontrol:  | None        |             | ~              | •        |       |        |
|        |                                                                                          |                   |        |                |                   |               |          |             |             |                | С        | ancel | Submit |

**Caution**: When RS232 (serial cable) is connected to the serial port, Network Port will be automatically disabled.

#### **5.4.6 Other Settings**

Monitor Delta Setting is used to set the time interval for the network port to query system Status.

**Caution:** This value should never be less then 60 seconds, due to for every query this function consume resource from RAID system. Over query may affect the over all performance of the RAID system.

| System Configuration Tools                                                                                                    | View Help                                                                                                |
|----------------------------------------------------------------------------------------------------|----------------------------------------------------------------------------------------------------|
| 🧟 😂 🍃 📄                                                                                                    | Login User: admin                                                                                        |
| RAID Systems List           IP P Area:1.1.1.124~125           Host Server:           Image: Server:           Image: Server: | Account Information Email Information Web Access IP Address Settings Port Params Other Settings Firmware |
| Single RAID S                                                                                                    | Monitor_Delta Setting:<br>Delta times: 60 Sec.                                                           |
|                                                                                                    | Terminal Connection: <ul> <li>Enabled.</li> </ul>                                                        |
|                                                                                                    | Cancel Submit                                                                                            |

#### 5.4.7 Firmware

Firmware function is used to update firmware for the network port. Please refer to section 5.3.3 for instructions on how to update firmware.

| Cogin User:       admin         RAID Systems List       Account Information       Web Access       IP Address Settings       Port Params       Other Settings       Firmware         P Area:1.1.1.124~125       Host Server:       Account Information       Web Access       IP Address Settings       Port Params       Other Settings       Firmware                                                                                                    | System Configuration Tools                                                                                          | iguration Tools View Help                                                                                                    |
|----------------------------------------------------------------------------------------------------|----------------------------------------------------------------------------------------------------|----------------------------------------------------------------------------------------------------|
| RAID Systems List       Account Information Email Information Web Access IP Address Settings Port Params Other Settings Firmware         P Area:1.1.1.124~125       Host Server:                                                                                                    | 🧟 🔹 🍃 📄                                                                                                    | Login User: admin                                                                                                    |
| Image: Second system       Image: Second system         Image: Second system       Image: Second system         Image: Secon | RAID Systems List<br>P Area:1.1.1.124+125<br>Host Server:<br>Network Port:<br>Ref in the server:<br>P1111125 [Port: | tems List       1.124-125         erver:       rk Port:         11.125 (Port)         Update Firmware:         Firmware Path:         C:1         Update |

#### **5.5 Terminal Connection**

1. Open a command prompt.

# Network port can be configured by telnet function. To obtain a terminal connection please precedes the following steps.

2. Type in the following command line. telnet 1.1.1.125 9999 Port number IP Address of the network port. 🗪 Telnet 1.1.1.125 - 🗆 🗙 \*\*\*\*\*\* Network Port Server Version 2.0 By AXUS Microsystems Inc. 2003~2004 \*\*\*\*\*\* AC address 00204A80107F oftware version V02.0 (040414) CPK\_520\_XPT ess Enter to go into Setup Mode • basic parameters dware: Ethernet TPI addr 1.1.1.125, no gateway set,netmask 255.255.255.000 elnet Configure Menu: 1>Factory's default value 2>TCPIP's configuration 3>Channel's configuration 4>DNS & MONITOR\_DELTA configuration 5>Enabled Terminal 6>Exit without save 7>Save and exit Your choice ?

There are seven options to choose from, once the connection is made.

1. Factory's default value.

This function is used to load all the factory default for the network port.

2. TCPIP's configuration. This function is used to configure the TCPIP settings for the network port.

3. Channel's configuration.

Using this function can change the serial configuration settings. Defaults are as follows Baudrate <115200> Parity bits <None> Stop bit <1> Flow Control Settings: <1. No flow control>

4. DNS & Monitor Delta configuration

- 1. Monitor Delta setting Please refer to monitor Delta setting in section **5.4.6 Other Settings**
- 2. DNS Settings This function can be used to configure DNS settings.
- 3. Exit.
- 5. Enabled Terminal When this function is enabled, serial connection can be simulated by telnet.

#### 6.0 Network Port built in Web Server

| Hardware Requirement | Software Requirement                                         |
|----------------------|--------------------------------------------------------------|
| Network Port         | RAIDCare Web Assistant<br>Web Browser<br>Java Run Time 1.4.2 |

#### 6.1 Using RAIDCare Web Assistant

#### **Installing Web Assistant**

A copy of RAIDCare Web Assistant can be obtained from AXUS's ftp site. Double click on the downloaded file and follow the procedure on the screen. The installer will guide users through the installation.

#### **Running Web Assistant**

| Linedana and Linearana and         | b's debuts and the summary and a |                 |
|------------------------------------|----------------------------------|-----------------|
| 😫 Web Assistant - Version 2.3.0    |                                  |                 |
| Q 🖗 🚱 💠 🖉 😗 🏷                      |                                  |                 |
| Item IP Address (Firmware Version) | • Hardware Information           | Status/Web Func |
|                                    |                                  |                 |
|                                    |                                  |                 |
|                                    |                                  |                 |
|                                    |                                  |                 |
|                                    |                                  |                 |
|                                    |                                  |                 |
|                                    |                                  |                 |
|                                    |                                  |                 |
|                                    |                                  |                 |
|                                    |                                  |                 |
|                                    |                                  |                 |
|                                    |                                  | >               |
| Current Status:                    |                                  |                 |

- **1.** To search for network port within the subnet.
- 2. Assign or edit IP of the network port.
- 3. Click on the input web browser to point a path to your browser.
- **4.** Click on the icon to open web browser to manage network port of your choice.
- 5. To update network port's firmware and web functions.
- 6. To save the log file of a specific raid configuration to the local computer.
- 7. To exit the application.
- **8.** To read the information about this software.

#### 6.1.2 Advance function

| 🙎 Web Assistant - Version 2.3.0    |                      |                 |  |  |  |
|------------------------------------|----------------------|-----------------|--|--|--|
| ۲ ۳ 🖉 🍫 🚱 ا                        |                      |                 |  |  |  |
| Item IP Address (Firmware Version) | Hardware Information | Status/Web Func |  |  |  |
|                                    |                      |                 |  |  |  |
|                                    |                      |                 |  |  |  |
|                                    |                      |                 |  |  |  |
|                                    |                      |                 |  |  |  |
|                                    |                      |                 |  |  |  |
|                                    |                      |                 |  |  |  |
|                                    |                      |                 |  |  |  |
|                                    |                      |                 |  |  |  |
|                                    |                      |                 |  |  |  |
|                                    |                      |                 |  |  |  |
|                                    |                      |                 |  |  |  |
| <                                  |                      | >               |  |  |  |
| Current Status:                    |                      |                 |  |  |  |

This special icon is normally hidden; it can only be access by holding Ctrl+Alt+X all together. Advance function is used to customize the logo of this software.

The following screen shot of the advance function.

| Advanced Function      |                           | ×                    |
|------------------------|---------------------------|----------------------|
| Preview Window         |                           | ]                    |
|                        | er by AXUS Inc            | User: admin<br>Lagau |
| Color Setting          |                           | 1                    |
| Background's color:    | R:0xFF, G:0xFF, B:0xF     | F Color              |
| _Image Setting         |                           | i                    |
| Image's path: Files/R. | AIDCare/WebAssistant/web1 | ALog.gif Browser     |
| <br>_String Setting    |                           |                      |
| Input the: Power       | by AXUS Inc               | Advanced             |
|                        |                           | Update Exit          |

**Background Color** – This function is used to change the background color of the logo to fit costumer's need.

**Image path** – To browse and locate the image desired to be use as the new logo. Please note the image display size should not be larger then 60X180 pixel and the file size is restricted to five kilobytes or less.

**Input the** – To change the text logo located next to the image logo. The advanced function allows different text special effects.

After all the desired value has been entered, please click on update to make the changes.

#### 6.1.4 Using Network port's build in web configuration tool.

The default user name is admin and the default password is 123456. Once user have login, the following is the screen shot of the main page.

| Server Configuration - Microsoft                                                                                                    | internet Explorer                                                                                                    |  |
|----------------------------------------------------------------------------------------------------|----------------------------------------------------------------------------------------------------|--|
|                                                                                                    | wer by AXUS Inc.                                                                                                    |  |
| <ul> <li>RAID<br/>Information         <ul> <li>Login RAID<br/>System</li> <li>Server Configure</li> <li>Server<br/>Information</li> <li>System<br/>Settings</li> <li>Mail Settings</li> <li>Access<br/>Settings</li> </ul> </li> </ul> | Network Port Server Information         Product Name:       Network Port Model Series         Firmware Version:       Ver2.0.2         MAC Address:       00-20-4A-80-4F-7A         IP Address:       1.1.1.52 : 6789         DNS Server:       0.0.0         DHCP:       Disabled         BaudRate:       115200         Terminal Connection:       Disabled |  |
|                                                                                                    | D: (System) admin Login Monitor Agent: Success                                                                                                    |  |

#### 6.2 **RAID Information:**

1. **Login Raid System** – After clicking on this link user will be prompt with Subsystem's password. The default password is 00000000.

| Server Configuration - Microsoft I                                                                                                    | nternet Explorer                                                                                    |  |
|----------------------------------------------------------------------------------------------------|----------------------------------------------------------------------------------------------------|--|
| POL                                                                                                    | ver by AXUS Inc.                                                                                    |  |
| <ul> <li>RAID<br/>Information         <ul> <li>Login RAID<br/>System</li> </ul> </li> <li>Server Configure         <ul> <li>Server<br/>Information</li> <li>System</li> <li>Settings</li> <li>Mail Settings</li> <li>Access<br/>Settings</li> </ul> </li> </ul> | Login RAID System<br>Single RAID Subsystem<br>Password: *******<br>Enter the password.<br>OK Cancel |  |

#### 6.3 Server Configure

- 1. Server Information display the following information:
  - Product Name
  - Firmware Version
  - Mac Address
  - DNS Server
  - DHCP Status
  - Baud Rate
  - Terminal Connection
- 2. System Settings To configure TCP/IP status and terminal connection

|                     |               | ▲ ▲          |                       |
|---------------------|---------------|--------------|-----------------------|
|                     |               |              | Port(COM1:) Settings: |
| IP Address Setting: |               | 10100        | Baud Rate:            |
| O DHCP              |               | and a second | 115200 💌              |
| Static IP           |               | 1000         | Data Bit:             |
| IR Addrocc:         | 1 1 1 5 2     |              | 8 Bit 👻               |
| IF Address.         | 055.055.055.0 |              | Parity:               |
| Subnet:             | 255.255.255.0 |              | No parity 👻           |
| Gateway:            | 0.0.0.0       |              | Stop Bit:             |
| DNS Server Setting: |               | 1000         | 1 Stop bit 🛛 💌        |
| DNS Server:         | 0.0.0.0       | ALCONT OF    | Flow Control:         |
|                     |               | 1000         | None                  |

**IP Address Setting:** To the left of the screen are the settings for the IP address. By default the server should be using DHCP to obtain an IP address. **Port (COM1:) settings:** To the right of the screen are the settings for the terminal connection. Above should be default settings for the terminal connection.

#### **Mail Settings**

1. Mail Information – To enable and configure the email alert function.

#### **Access Settings**

1. Account Information – To add users and configure access level for each user. Maximum of ten users can be added.

Once the password has been entered to login to the subsystem, the following is the next screen shot.

| RAID System Configuration - Microsoft Internet                                                                                                    | Explorer                                                                  |                                                   |
|----------------------------------------------------------------------------------------------------|---------------------------------------------------------------------------|---------------------------------------------------|
| Power by A                                                                                                    | XUS Inc.                                                                  | User: admin                                       |
| RAID Function     Quick Setup     NVR 0M Function                                                                                                    | Mointor Status                                                            |                                                   |
| Mointor Status     Anito Anito | Item<br>Product ID<br>Model Name<br>Serial Number<br>Firmware Version     | ACS 8990  Demon SA-08U4P 00030899000103C 1.00s    |
| <ul> <li>RAID System Configuration         <ul> <li>Terminal Port Settings</li> <li>Security Settings</li> </ul> </li> <li>Fiber Configuration</li> </ul>                                                                                                    | Write Buffer<br>Host Channel Number<br>Disk Channel Number<br>Sint Number | Disable 2 8 8 8                                   |
| <ul> <li>Fiber General Settings</li> <li>Lun Settings</li> <li>SAN MASK Settings</li> </ul>                                                                                                    | System Status                                                             | I Power Temperature I                             |
| Back to Server                                                                                                    | Slot Info-<br>Slot Model Volur<br>Slot 1 n/a n/a                          | me Bad Block Status RAID Array<br>n/a Offline n/a |

This is the information page where all the hardware information can be viewed on this screen. Firmware version, serial number of the machine, UPS status, Fan module status, Power module status and the temperature status and the hard drive information are all parts of this information page.

#### **RAID FUNCTION**

#### 6.4 Quick Setup

| RAID System Configuration - Microsoft Interne                                                                                                    | t Explorer                                                                                                    |                                                                                                 |
|----------------------------------------------------------------------------------------------------|----------------------------------------------------------------------------------------------------|-------------------------------------------------------------------------------------------------|
| Power by A                                                                                                    | AXUS Inc.                                                                                                    | User: admin                                                                                     |
| <ul> <li>RAID Function         <ul> <li>Quick Setup</li> <li>NVRAM Function</li> <li>Mointor Status</li> </ul> </li> <li>RAID Parameters         <ul> <li>RAID Settings</li> <li>Slices Settings</li> <li>General Function</li> </ul> </li> <li>RAID System         <ul> <li>Configuration</li> <li>Terminal Port Settings</li> <li>Security Settings</li> <li>Lun Settings</li> <li>SAN MASK Settings</li> </ul> </li> <li>Back to Server</li> </ul> | Quick Setup Now         The RAID's parameters will be set to defaults value         RAID Level       5         Disk Number       3       System will auto         Hot Spare       No       You can add a D         Primary SCSI ID       0         Secondary SCSI ID       0 | alue as following:<br>• scan the disk numbers in RAID<br>•ISK into the system as Hot Spare Disk |

By using this function all raid settings are default. System will automatically build Raid level 5 with no spare drive. If user wishes to use this function be sure to click on the NVRAM function link and pick NVRAM update then submit and then NVRAM restart and submit after submitting update on the quick start. Always remember to update NVRAM and restart NVRAM when there is a configuration change.

#### 6.5 NVRAM Function

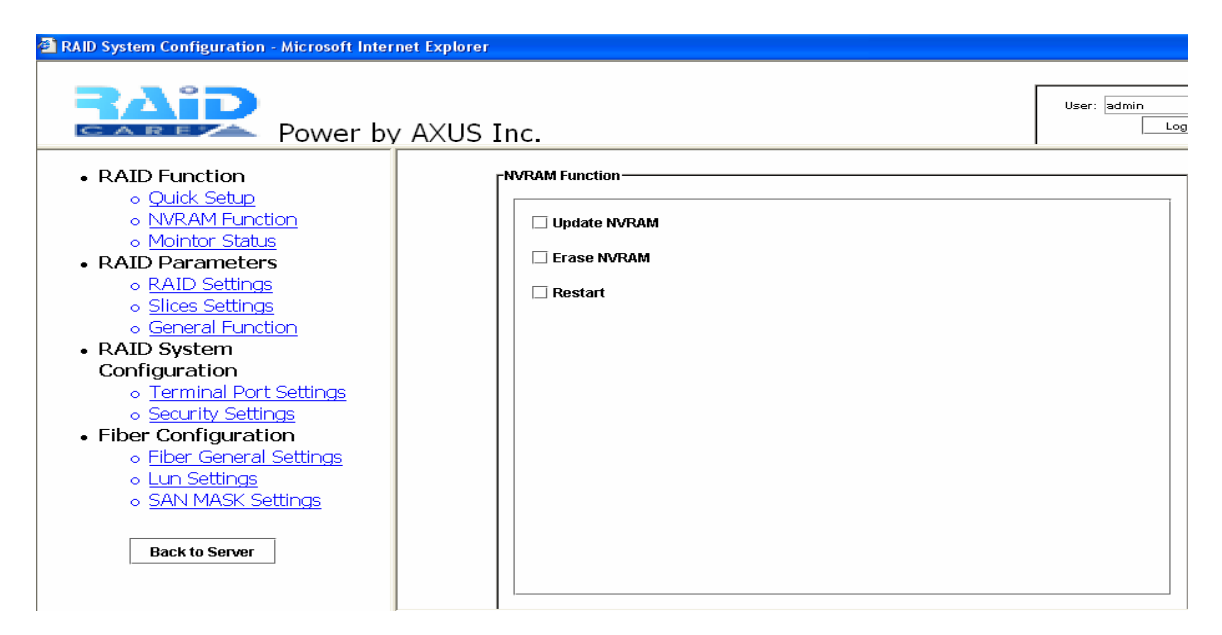

NVRAM should always be updated and restart whenever there is a change in the configuration.

#### **Monitor Status**

| RAID System Configuration - Microsoft Internet Ex        | cplorer             |                                |
|----------------------------------------------------------|---------------------|--------------------------------|
| Power by A                                               | (US Inc.            | User: admin                    |
| RAID Function                                            | CMointor Status     |                                |
| <ul> <li>Quick Setup</li> <li>NVBAM Euroction</li> </ul> | RAID System Info    | 1                              |
| o Mointor Status                                         | Item                |                                |
| • PAID Parameters                                        | Product ID          | ACS 8990                       |
| RAID Falameters     PAID Sottings                        | Model Name          | Demon SA-08U4P                 |
| <ul> <li>Slices Settings</li> </ul>                      | Serial Number       | 00030899000103C                |
| - Coporal Eurotion                                       | Firmware Version    | 1.00s                          |
|                                                          | Write Buffer        | Disable                        |
| RAID System Configuration                                | Host Channel Number | 2                              |
| <ul> <li>Terminal Port Settings</li> </ul>               | Disk Channel Number | 8                              |
| <ul> <li>Security Settings</li> </ul>                    | Slot Number         | 8                              |
| Fiber Configuration                                      | - Funtom Status     |                                |
| <ul> <li>Fiber General Settings</li> </ul>               | -System Status      |                                |
| ◦ Lun Settings                                           | UPS FAN             | FPower Temperature             |
| <ul> <li>SAN MASK Settings</li> </ul>                    |                     |                                |
|                                                          | Normal!! Norm       | al!! Normal!! Normal!!         |
| Back to Server                                           |                     |                                |
|                                                          | -Slot Info          |                                |
|                                                          | Plat Madal Mada     | mo Bod Plock Status BAID Arroy |
|                                                          | Slot 1 n/a n/a      | n/a Offline n/a                |
|                                                          | ind ind             |                                |

This is the information page where all the hardware information can be viewed on this screen. Firmware version, serial number of the machine, UPS status, Fan module status, Power module status and the temperature status and the hard drive information are all parts of this information page.

#### **RAID PARAMETERS**

#### 6.6 RAID Settings

| RAID System Configuration - Microsoft Intern                                                                                                    | net Explorer                                                                                                    |             |
|----------------------------------------------------------------------------------------------------|----------------------------------------------------------------------------------------------------|-------------|
| Power by                                                                                                    | AXUS Inc.                                                                                                    | User: admin |
| RAID Function <ul> <li>Quick Setup</li> <li>NVRAM Function</li> <li>Mointor Status</li> </ul> <li>RAID Parameters         <ul> <li>RAID Parameters</li> <li>RAID Settings</li> <li>Slices Settings</li> <li>General Function</li> </ul> </li> <li>RAID System         <ul> <li>Configuration</li> <li>Terminal Port Settings</li> <li>Security Settings</li> <li>Fiber Configuration</li> <li>Fiber General Settings</li> <li>Lun Settings</li> <li>SAN MASK Settings</li> </ul> </li> | RAID Settings         RAID Array 1 (None) ▼         Re-Config RAID         RAID Level         None ▼         Disk Number in RAID         None ▼         Erase RAID         Stripe Size       128 ▼         Blocks         Write Buffer       Enable |             |
|                                                                                                    |                                                                                                    |             |

This page is used to configure the RAID settings in the subsystem. To configure Raid level, first by selecting which array to be configured then by clicking on the Re-Config RAID to enable RAID level. Choose which RAID level is desired and number of hard drive to be used in the RAID then submit the changes. Be sure to update NVRAM and NVRAM restart to enable the changes.

#### 6.7 Slice Settings

| RAID Array | 1 👻          |    |          |   |    |
|------------|--------------|----|----------|---|----|
| Total cap  | acity 116379 | мв |          |   |    |
| ✓ Slice 0  | 116379       | MB | Slice 8  | 0 | ME |
| 🗌 Slice 1  | 0            | MB | Slice 9  | 0 | ME |
| Slice 2    | 0            | MB | Slice 10 | 0 | ME |
| Slice 3    | 0            | MB | Slice 11 | 0 | ME |
| Slice 4    | 0            | MB | Slice 12 | 0 | ME |
| Slice 5    | 0            | MB | Slice 13 | 0 | ME |
| Slice 6    | 0            | мв | Slice 14 | 0 | ME |
| Slice 7    | 0            | мв | Slice 15 | 0 | ME |

Under the slice settings, it is important to choose which array needed to be configuring from the pull down menu. In this case we have chosen Array 1 slice 0. Please note that putting a check inside the check box will enable users to key in size in MB. If more then one slice are desired then place a check next to slice 1. After all the value have been key in please click on submit always remember to update NVRAM update and restart for changes to take affect.

#### 6.8 General Function

| RAID Array 1   | <b>~</b>           |  |
|----------------|--------------------|--|
| 🔲 Init R5/R3   | ⊖ Start ⊖ Stop     |  |
| 🗌 R5/R3 Check  | ⊖ Start ⊖ Stop     |  |
| 🗌 Веерег       | ⊖ Enable ⊃ Disable |  |
| 🗌 Stop Modem   | ⊖ Yes ⊖ No         |  |
| 🗌 Expand Array | None 💌             |  |

First by selecting the Array then places a check inside the check box to use the function. After the desired command has been selected click on the submit bottom located on the lower right to start.

| Init R5/R3   | Used when configuring a disk group for RAID Level 5. During an initial RAID 5 configuration, this is automatically executed.                                  |
|--------------|----------------------------------------------------------------------------------------------------|
| R5/R3 Check  | Used to verify the RAID 5 configuration. This option should be executed when initially configuring for RAID 5.                                                |
| Beeper       | Used to turn on or off the audible alarm when an error occurs or during an Init RAID 5, R5 Check.                                                             |
| Stop Modem   | Used to stop a Page or FAX notification from being sent. Use to stop receiving the same Page or FAX notification after the initial one has been acknowledged. |
| Expand Array | Used this option to increase the disk numbers to an existing configuration. This feature can increase the array's capacity without                            |

#### **RAID SYSTEM CONFIGURATION**

#### 6.9 Terminal Port Settings

This option can be used to configure serial port settings. The default values are as follow:

backup and restore the data.

Baud Rate: 115200 Data Bit: 8 Bits Parity: No parity Stop Bit: 1 Stop bit Flow Control: None

#### 6.10 Security Settings

This function is used to change and modify the current administrator password for the Raid subsystem.

#### 6.11 RAID System Configuration

For its functions and descriptions please refer to page 31 under "RAID System Setup".

#### SCSI CONFIGURATIONS

#### 6.12 SCSI General Settings

| <ul> <li>✓ Set SCSI ID</li> <li>○ 0</li> <li>○ 1</li> <li>○ 2</li> <li>○ 3</li> <li>○ 4</li> <li>○ 5</li> <li>○ 6</li> <li>○ 7</li> <li>○ 8</li> <li>○ 9</li> <li>○ 10</li> <li>○ 11</li> <li>○ 12</li> <li>○ 13</li> <li>○ 14</li> <li>○ 15</li> <li>○ Multiple</li> <li>✓ TAG Queuing</li> <li>● Enable</li> <li>○ Disable</li> <li>✓ Speed</li> <li>○ Fast</li> <li>○ Ultra</li> <li>○ Ultra2</li> <li>● Ultra3</li> <li>○ Ultra320</li> <li>✓ Wide</li> <li>● Enable</li> <li>○ Disable</li> </ul> | Primary SCSI  | •                                                                           |
|----------------------------------------------------------------------------------------------------|---------------|-----------------------------------------------------------------------------|
| <ul> <li>○ 4 ○ 5 ○ 6 ○ 7</li> <li>○ 8 ○ 9 ○ 10 ○ 11</li> <li>○ 12 ○ 13 ○ 14 ○ 15 ○ Multiple</li> <li>☑ TAG Queuing ● Enable ○ Disable</li> <li>☑ Speed ○ Fast ○ Ultra ○ Ultra2 ● Ultra3 ○ Ultra320</li> <li>☑ Wide ● Enable ○ Disable</li> </ul>                                                                                                    | ✓ Set SCSI ID | 0 01 02 03                                                                  |
| <ul> <li>○ 8 ○ 9 ○ 10 ○ 11</li> <li>○ 12 ○ 13 ○ 14 ○ 15 ○ Multiple</li> <li>☑ TAG Queuing</li> <li>④ Enable ○ Disable</li> <li>☑ Speed</li> <li>○ Fast ○ Ultra ○ Ultra2 ④ Ultra3 ○ Ultra320</li> <li>☑ Wide</li> <li>④ Enable ○ Disable</li> </ul>                                                                                                    |               | ○4 ○5 ○6 ○7                                                                 |
| <ul> <li>○ 12 ○ 13 ○ 14 ○ 15 ○ Multiple</li> <li>☑ TAG Queuing ● Enable ○ Disable</li> <li>☑ Speed ○ Fast ○ Ultra ○ Ultra2 ● Ultra3 ○ Ultra320</li> <li>☑ Wide ● Enable ○ Disable</li> </ul>                                                                                                    |               | ○8 ○9 ○10 ○11                                                               |
| <ul> <li>✓ TAG Queuing ● Enable ○ Disable</li> <li>✓ Speed ○ Fast ○ Ultra ○ Ultra2 ● Ultra3 ○ Ultra320</li> <li>✓ Wide ● Enable ○ Disable</li> </ul>                                                                                                    |               | $\bigcirc$ 12 $\bigcirc$ 13 $\bigcirc$ 14 $\bigcirc$ 15 $\bigcirc$ Multiple |
| <ul> <li>✓ Speed</li> <li>✓ Fast ○ Ultra ○ Ultra2 ● Ultra3 ○ Ultra320</li> <li>✓ Wide</li> <li>● Enable ○ Disable</li> </ul>                                                                                                    | 🗹 TAG Queuing | ◉ Enable 🛛 Disable                                                          |
| 🗹 Wide 💿 Enable 🔿 Disable                                                                                                    | ✓ Speed       | ⊖ Fast ⊖ Ultra ⊖ Ultra2 ● Ultra3 ⊖ Ultra320                                 |
|                                                                                                    | 🖌 Wide        | Enable      Disable                                                         |
|                                                                                                    |               |                                                                             |
|                                                                                                    |               |                                                                             |
|                                                                                                    |               |                                                                             |

**Set SCSI ID** - To manually set a SCSI ID for your primary SCSI and secondary SCSI ID. Please note that the primary SCSI ID and the secondary SCSI ID must be different from HBA's SCSI ID.

**TAG Queuing** – To enable or disable TAG Queuing function.

Command **Tag Queuing** is a function that allows a SCSI device to queue multiple requests without having to serialize the operations. This frees the controller to process requests in whatever order is convenient, instead of blindly processing and acknowledging each disk operation before starting the next. This allows the RAID subsystem to efficiently handle multithreaded applications that issue multiple disk commands.

Speed – To set the speed of the transfer rate (Ultra320 is the fastest).

Wide – To enable or disable the wide function.

#### 6.12.1 LUN Settings

The first number next to the current LUN represents the ten digits and the second number represents the one digits. For Example LUN number 79 is made up by selecting number 7 on the first number and 9 on the second number.

#### 7.0 RAIDCare Web Manager

Web Manager allows administrator to monitor host running RAIDCare Server via web browser.

#### 7.1.1 Installing JAVA 2 SDK

Install JAVA<sup>TM</sup> 2 SDK: If you wish to apply Web Manager, the Web Service JAKARTA-TOMCAT<sup>TM</sup> must be installed. However, before you start to install the JAKARTA-TOMCAT<sup>TM</sup>, the JAVA<sup>TM</sup> 2 SDK must be installed at first. You can download it from http://java.sun.com/j2se/1.4.2/download.html/. Launch the j2sdk-xxx-win.exe will install it automatically and there is no other setting needed while installing. If you got any problem during installation, please refer to http://java.sun.com/j2se/1.4.2/. After you installed the JAVA<sup>TM</sup> 2 SDK, you need to setup the environment variable: "JAVA\_HOME =C:\j2sdk1.4.0\" by the procedure as bellow, Startup  $\rightarrow$  Setup  $\rightarrow$  Control Panel  $\rightarrow$  System  $\rightarrow$  Advance  $\rightarrow$  Environment Variable  $\rightarrow$  System Variable. Then add "JAVA\_HOME=C:\j2sdk1.4.2", you also need to add the "C:\j2sdk1.4.20\bin" into the path.

7.1.2 Installing Jakarta-Tomcat

Please refer to section 2.1.1

#### 7.1.3 Installing Web Manager

To install RAIDCare Web Manager double click \RAIDCare2.0\web\setup.exe. Then copy RAIDCareWeb to C:\Program Files\jakarta-tomcat-4.0.3\webapps\.

Note: In order for Web Manager to function properly, Jakarta-Tomcat and JAVA 2 SDK must be installed.

#### 7.2 Starting Web Manager

Please run RAIDCare Server firstly after you installed above programs, then you should start RAIDCare Client or start Jakarta-tomcat web server.

| The default path is http://Serve | er_IP:8080/RAIDCareWeb  |  |  |
|----------------------------------|-------------------------|--|--|
| Web browser Login name: admin    |                         |  |  |
| Password: 123456                 |                         |  |  |
| IP-Range: enter a range of IP w  | here the server resides |  |  |
|                                  |                         |  |  |
| <u>-</u>                         |                         |  |  |
| Login S                          | mart Agent              |  |  |
| Login User                       |                         |  |  |
| Name:                            | admin                   |  |  |
| Password:                        | •••••                   |  |  |
| Monitor IP Range                 |                         |  |  |
| Start IP:                        | 1.1.1.49                |  |  |
| End IP:                          | 1.1.1.49                |  |  |
|                                  | OK OK                   |  |  |

Run RAIDCare Server as a service. RAIDCare 2.1 supports RAIDCare server at startup. After installation, please run RAIDCare server's service configurator at start menu RAIDCare  $\rightarrow$  Service configurator.

Please add JDK\_Home\jre\bin\server\jvm.dll into Service configurator and select Install Service. After service is installed, you can use service manager to start / stop RAIDCare server, the process name of RAIDCare server's service is called "RC service"

#### 7.3 Getting into RAIDCare Web

#### Login and Logout Server

Before configuring a RAID subsystem in RAIDCare Web, you must login it in "Login Monitor Agent" page. To monitor a subsystem or to configuring a subsystem simply click on the items listed under RAID Sys.

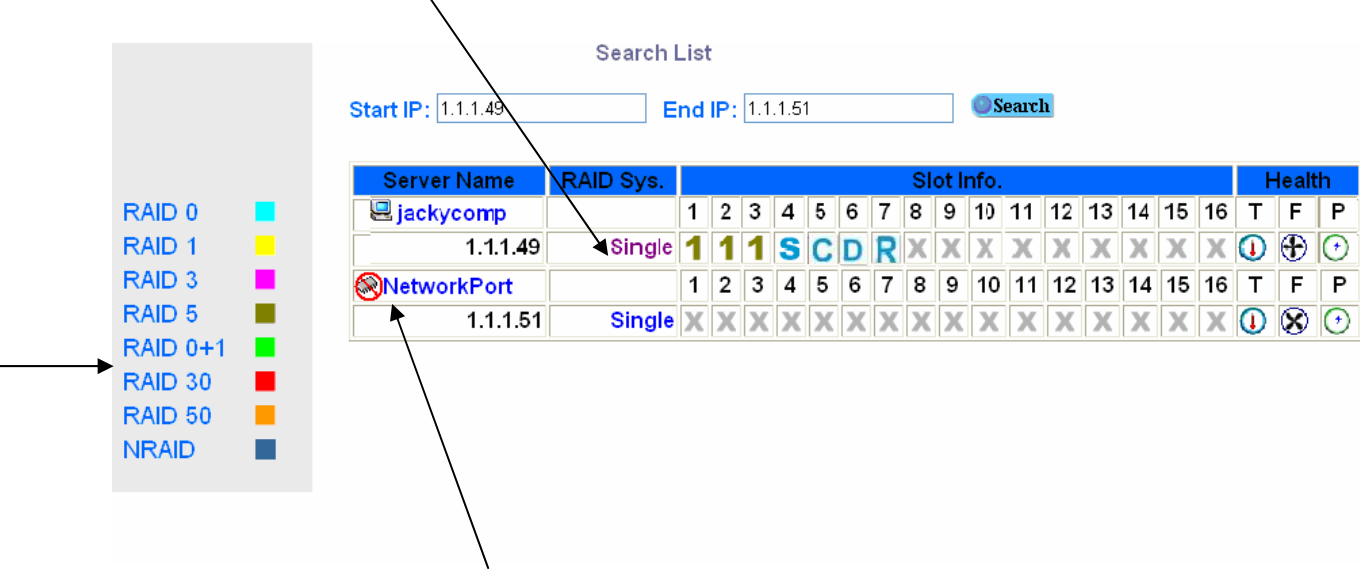

Whenever Network Port is being use by other users, prohibited icon will appear on the network port, marked by the arrow.

| Server Name        | Raid Sys.             | Slot Info            | Health           |
|--------------------|-----------------------|----------------------|------------------|
| Server name and IP | Number of RAID        | Indicates individual | Displayed system |
| address.           | subsystem which is    | hard drive           | health.          |
|                    | connected to the host | information.         | T = Temperature  |
|                    | server.               | 1 = Array $1$        | F = Fan          |
|                    |                       | S = Spare            | P = Power.       |
|                    |                       | * C = Cloned         |                  |
|                    |                       | * D = Disk Self Test |                  |
|                    |                       | * R = Rebuilding     |                  |

The coloring to the left indicates the RAID level. The differences in RAID level is represented by each unique coloring.

\* = only available 8990 controller

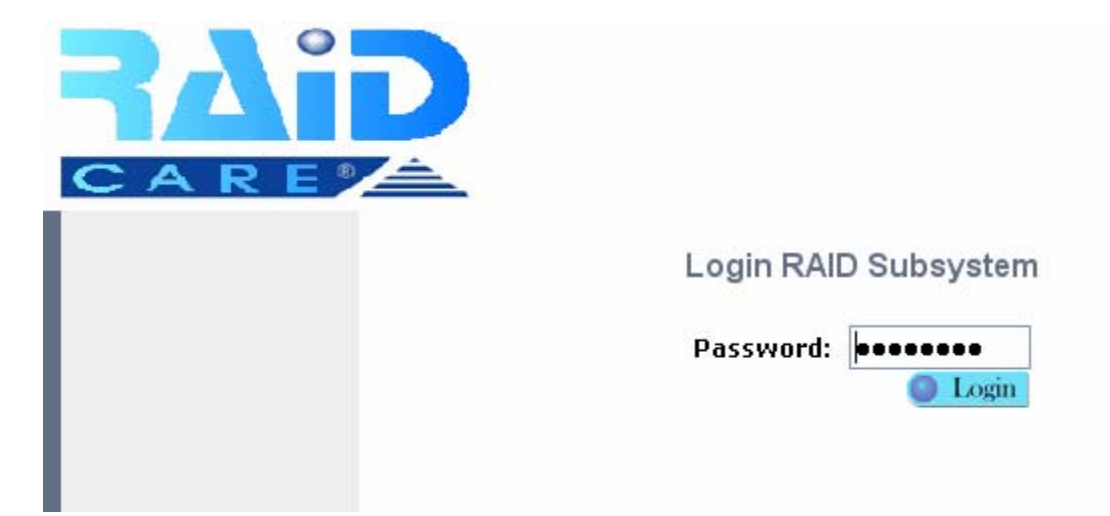

After clicking on Single, users will be prompted to key in the default password 00000000

Once login to the Raid subsystem, Monitoring is the default starting page. All the useful information regarding the RAID subsystem will be on display. Please note if the server is connected with SCSI cable then no configuration can be done toward the subsystem only monitoring. If the server is connected via RS-232 cable then both monitoring and configuring can be accessible.

#### 7.4 Main Page

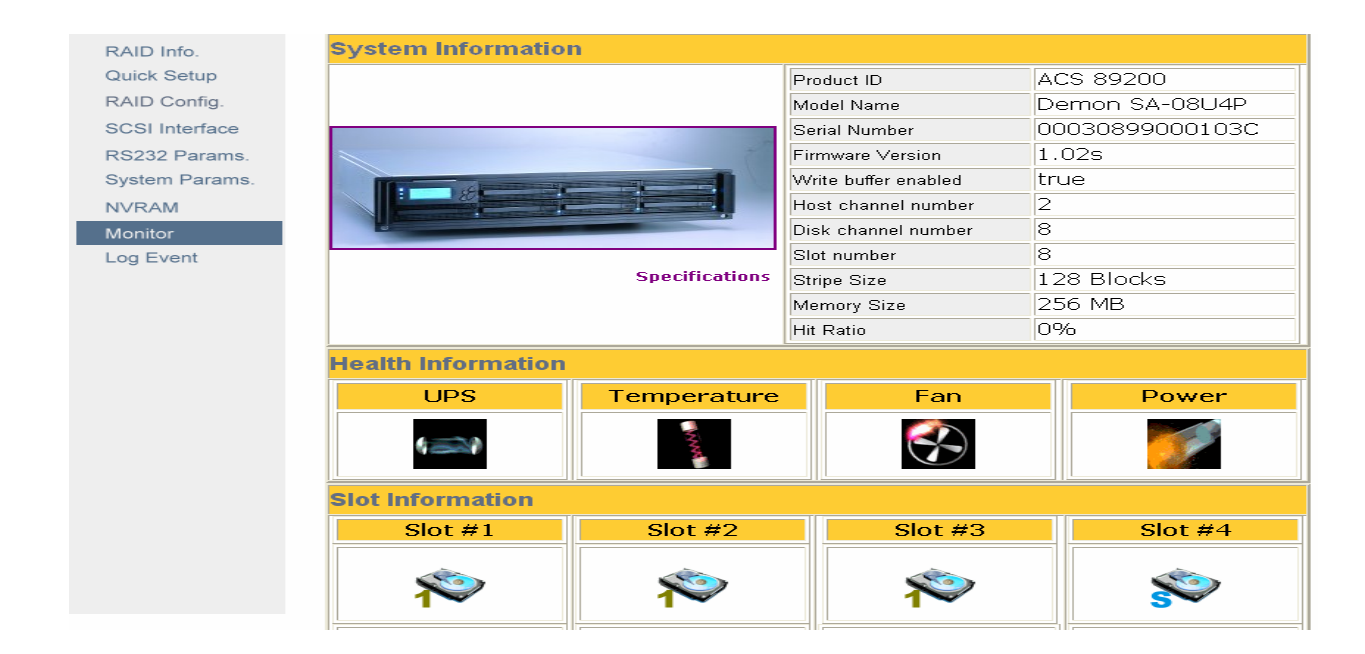

RAIDCare Web uses Internet Explore to perform configuring functions of the RAID subsystem and Monitor Agent. It contains several components for performing these functions. In the following, we will describe these components in detail.

| Categories     | Sub-Menu Serv           | er IP Address System Information.                        |            |
|----------------|-------------------------|----------------------------------------------------------|------------|
|                |                         | Monitor Agent: 1.1.1.49:6789<br>Login User: admin Logout | AID System |
| DAIDUK         | ► System Info • Disk Ch | an Info • Slot Info • Health Info                        |            |
| RAID Into.     | System Informatio       | D.                                                       |            |
| Quick Setup    | System mormatio         |                                                          |            |
| RAID Config.   | Product ID              | ACS 89200                                                |            |
| SCSI Interface | Model Name              | Demon SA-08U4P                                           |            |
| RS232 Params   | Serial Number           | 00030899000103C                                          |            |
| Custom Deserve | Firmware Version        | 1.02s                                                    |            |
| System Params. | Write buffer enabled    | true                                                     |            |
| NVRAM          | Host channel number     | 2                                                        |            |
| Monitor        | Disk channel number     | 8                                                        |            |
| Log Event      | Slot number             | 8                                                        |            |
|                | Stripe Size             | 128 Blocks                                               |            |
|                | Memory Size             | 256 MB                                                   |            |
|                | Hit Ratio               | 0%                                                       |            |

| Categories            | Sub-Menu            | Server IP address    | System Information |
|-----------------------|---------------------|----------------------|--------------------|
| All the functions     | Under each category | The IP address where | Display all the    |
| necessary to          | there are several   | the server resides.  | information on a   |
| configure Raid reside | sub-menus.          |                      | particular Raid    |
| here.                 |                     |                      | System.            |

## 7.5 Quick Setup

| RAID Info.     | Quick Setup                                          |                                  |                                                                                                    |
|----------------|------------------------------------------------------|----------------------------------|----------------------------------------------------------------------------------------------------|
| Quick Setup    | The default values will                              | be used                          | l to configure RAID system                                                                                       |
| RAID Config.   | Parameter                                            | Value                            | e                                                                                                    |
| SCSI Interface | RAID level                                           | 5                                |                                                                                                    |
| RS232 Params.  | Disk number                                          | 4                                | System will automatic scan the number of disks in RAID system                                                    |
| System Params. | Hot Spare                                            | No                               | A hot spare disk will be added by enabling this function                                                         |
| NVRAM          | Primary SCSHD                                        | 0                                |                                                                                                    |
| Monitor        | Secondary SCSHD                                      | 0                                |                                                                                                    |
| Log Event      | Annotation                                           |                                  |                                                                                                    |
|                | 1. This function<br>2. Quick only<br>3. The total qu | on will n<br>suppor<br>uantity ( | ot be available if there are existing arrays.<br>ts RAID level 5<br>of disks must be greater then or equals to 3 |

This is the easiest way to configure your RAID subsystem, but all parameters will be setup as defaults. If you wish to change the default value, you'll have to go to RAID Configuration icon to customize it. After setup is finished, a hot spare can be obtained by adding a new HD to the system.

#### 7.6 RAID Config

|                |                      | Monitor Agent: 1.1.1.49:6789                                                                                                    | RAID Subsystem:                                                            | Single RAID System  |
|----------------|----------------------|----------------------------------------------------------------------------------------------------|----------------------------------------------------------------------------|---------------------|
| SARE           | <u> </u>             | Login User: admin 🥥 Logout 🛛                                                                                                    | RAID Array:                                                                | RAID Array 1 (None) |
|                | General Params       | <ul> <li>General Setting • Slices</li> </ul>                                                                                                    |                                                                            |                     |
| RAID Info.     |                      |                                                                                                    |                                                                            |                     |
| Quick Setup    | <b>General Param</b> | eters                                                                                                    |                                                                            |                     |
| RAID Config.   | Re-Conf RAID         |                                                                                                    |                                                                            |                     |
| SCSI Interface | RAID Level           | 0                                                                                                    |                                                                            |                     |
| RS232 Params.  | Disk Number in RAID  | 1 💌                                                                                                    | sut                                                                        | omit                |
| System Params. | Stripe Size          | 128 💌 Blocks                                                                                                    |                                                                            |                     |
| NVRAM          | Background Init.     | ⊙Enable ⊙Disable                                                                                                    |                                                                            |                     |
| Monitor        | Write Buffer         | ⊙Enable ⊙Disable                                                                                                    | sut                                                                        | omit                |
| Log Event      | Other Parameter      | ers                                                                                                    |                                                                            |                     |
|                | Erase RAID           |                                                                                                    |                                                                            |                     |
|                | Annotation           |                                                                                                    |                                                                            |                     |
|                | •                    | <ol> <li>RAID Level : 0, 1, 3, 5, 0+1, 30, 50, and NR</li> <li>Stripe Size : 8, 16, 32, 64, 128, 256(only for<br/>array</li> <li>Erase RAID : Only available when there is :<br/>0 DISK Mode : Euroption pot available for SAT</li> </ol> | RAID (only for 8990)<br>r 8990). and follow<br>an exist array.<br>A drives | I).<br>I first RAID |

This tool allows user to manually setup RAID system by choosing RAID level, number of HD, and slice size. There are four main categories within RAID configuration setup menu.

#### Monitor Agent: 1.1.1.49:6789 RAID Subsystem: Single RAID System Login User: admin OLogout General Setting • Lun Map RAID Info. Primary SCSI Channel ~ Quick Setup RAID Config. SCSI General Settings SCSI Interface O ○ 1 ○ 2 ○ 3 ○ 4 ○ 5 ○ 6 ○ 7 ○ 8 set Set SCSI ID RS232 Params ○ 9 ○ 10 ○ 11 ○ 12 ○ 13 ○ 14 ○ 15 ○ Mutiple System Params. submit ◯ Enable ⊙ Disable Termination NVRAM submit TAG Queuing 💿 Enable 🔘 Disable Monitor submit Speed ○ Fast ○ Ultra ○ Ultra2 ○ Ultra3 ④ Ultra320 Log Event Wide submit ⊙ Enable ◯ Disable Annotation 1. Speed: Ultra320(Only for Demon p series) (1)

#### 7.7 SCSI Interface

An SCSI Interface contains two channels, one is Primary SCSI Interface, and the other is Secondary SCSI Interface. You can drop the pop-up menu to select a channel to configure **SCSI Interface**. The **Set SCSI ID** and the **Termination** must be set to avoid causing a conflict with the SCSI adapter or other SCSI device daisy chained with the RAID subsystem. Command **Tag Queuing** is a function that allows a SCSI device to queue multiple requests without having to serialize the operations. This frees the controller to process requests in whatever order is convenient, instead of blindly processing and acknowledging each disk operation before starting the next. This allows the RAID subsystem to efficiently handle multithreaded applications that issue multiple disk commands.

| ARE            |           | Moni<br>Logi         | tor Agent: 1.1.1.49:6789<br>n User: admin OLogout | RAID Subsystem: | Single RAID System |
|----------------|-----------|----------------------|---------------------------------------------------|-----------------|--------------------|
|                | ► Modem I | Port • Terminal Port |                                                   |                 |                    |
| RAID Info.     |           |                      |                                                   |                 |                    |
| Quick Setup    | Modem P   | ort                  |                                                   |                 |                    |
| RAID Config.   | Baud Rate | 19200 💌              |                                                   |                 |                    |
| SCSI Interface | Stop Bit  | ⊙1 ○2                |                                                   |                 |                    |
| RS232 Params.  | Data Bit  | 07 08                |                                                   |                 |                    |
| System Params. | Parity0   | ⊙ None ○ Odd ○ Even  |                                                   |                 |                    |
| NVRAM          |           |                      | set                                               |                 |                    |
| Monitor        |           |                      | 501                                               |                 |                    |
| Log Event      |           |                      |                                                   |                 |                    |

The **RS232 Params** configures the external ports of the RAID subsystem. The RAID subsystem can communicate with a remote terminal and modem. The RAID subsystem and the remote terminal must be set to the same communication settings (**Baud Rate**, **Stop Bit**, **Data Bit**, and **Parity**).

#### 7.9 System Params

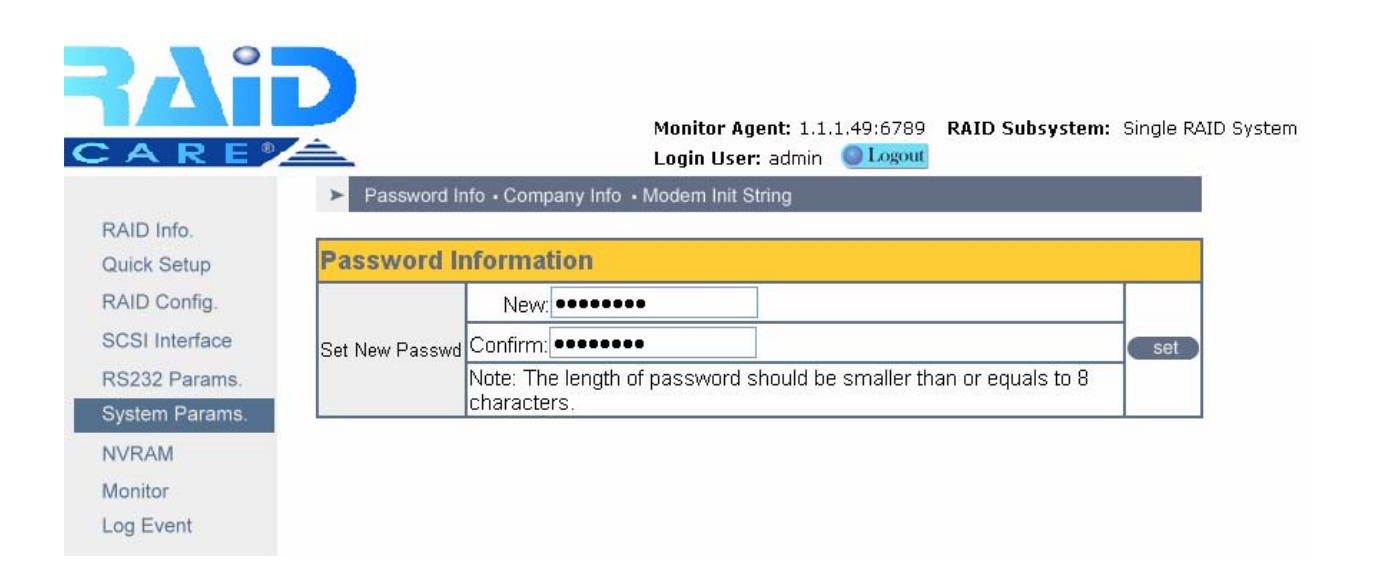

#### 7.9.1 Company Information

| Option       |                                                              |
|--------------|--------------------------------------------------------------|
| Company Info |                                                              |
| Sub-Option   | Setting                                                      |
| String 1     | Up to 16 alphanumeric characters                             |
| String 2     | Up to 16 alphanumeric characters                             |
| Description: | This information will appear at the top of the fax document. |

#### 7.9.2 Password Information

| Option           | Setting                                              | Default Setting |
|------------------|------------------------------------------------------|-----------------|
| Set New Password | Up to 8 characters                                   | 0000000         |
| Description:     | Use Set New Password to change the default password. |                 |

The **RAID System Setup** configures the internal operation of the RAID subsystem. To avoid having the configuration altered by unauthorized personnel, you can enable password protection to enter Configuration Mode. Also, to have the RAID subsystem provides failure event notification use the **Company Info** options.

#### 7.9.3 Modem Init Str

| Option         | Setting                                                 | Default Setting                                 |
|----------------|---------------------------------------------------------|-------------------------------------------------|
| Modem Init Str | String                                                  | AT&D0&K4E0                                      |
| Description:   | Use to change the initialization command for the modem. |                                                 |
|                | Change this o                                           | option if the default string does not work with |
|                | your modem.                                             |                                                 |

#### 7.9.4 RTC (only available 8990 controller)

RTC Stands for Real Time Clock. It is used for setting the time on the controller. Setting the correct time plays an important role in the system administration. Helps the administrators to keep accurate record of when the event actually occurs.

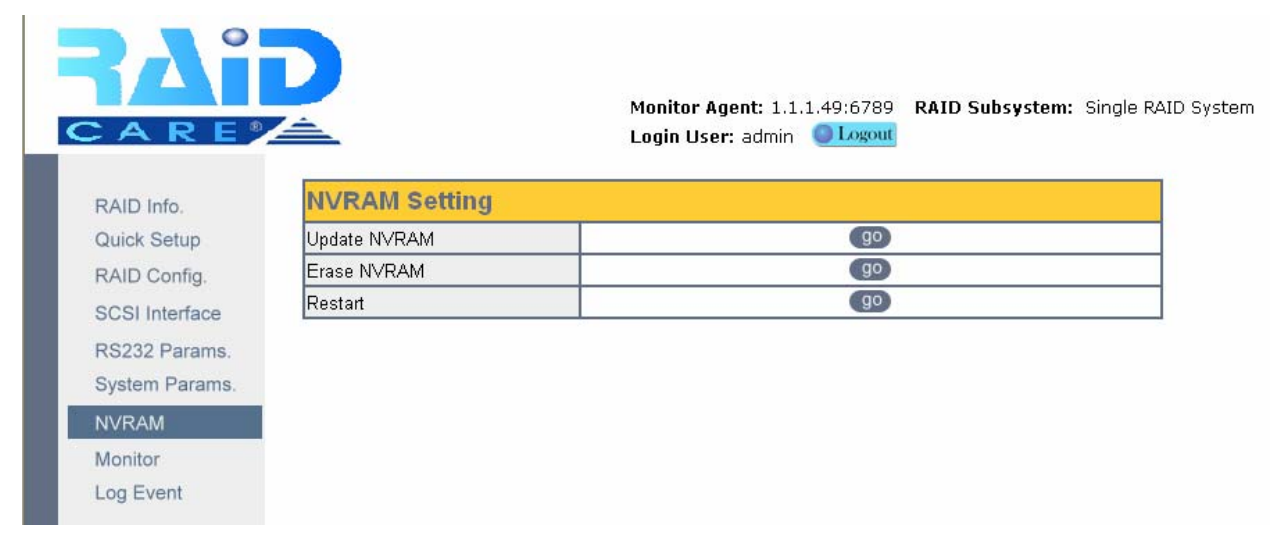

The NVRAM control option the configuration information. When using this menu option, The RAID subsystem should be off-line.

NOTE: Any changes made in this group will cause data on the drives to be permanent.

Once a configuration change has been made, the NVRAM (where the settings are stored) must be updated. If a change causes an error or if the subsystem fails, use the Erase NVRAM option to clear the contents of NVRAM restoring the default values. In order for a change to take effect, the RAID subsystem must be restarted. Use the Restart option to automatically reset the RAID subsystem.

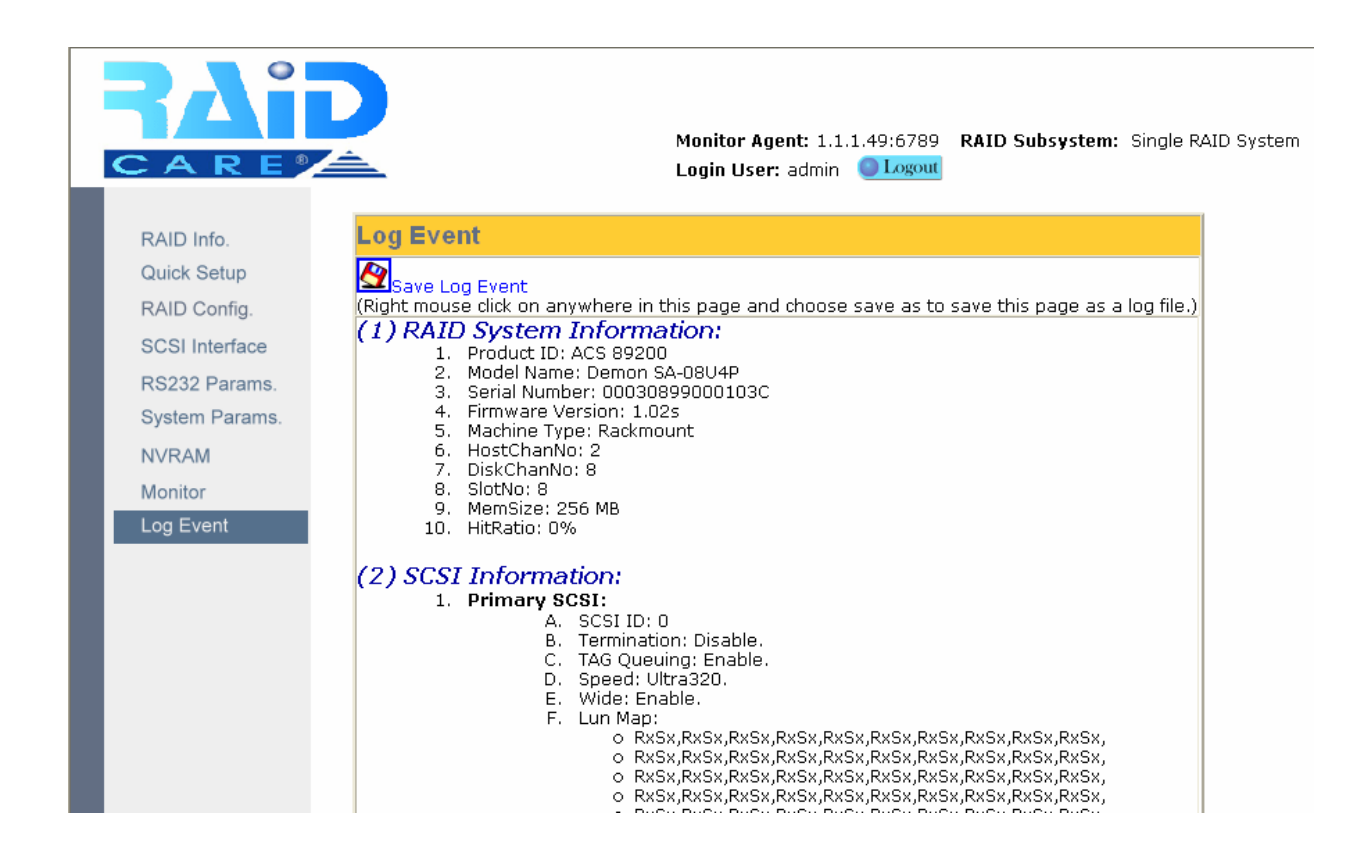

- 1. Product ID: Indicates the type of the controller is used on this particular system.
- 2. Model Name: Model name of the current system.
- 3. Serial Number: When calling or emailing technical support, please provide this number to ensure the proper support from our engineers.
- 4. Firmware Version: The current version of the firmware. Please keep the firmware up to date, since each release of firmware might improve the overall performance of the system or minor bug fix.

## 7.12 Disk Utility (only available for 8990 controller)

| Bad Sector Threshold                                                             | Is used to set the bad sector threshold of a hard drive. When the   |
|----------------------------------------------------------------------------------|---------------------------------------------------------------------|
|                                                                                  | bad sector count equals to this value then the disk will be cloned. |
| Unit Per Sector                                                                  | Allows a single slice to exceed the two terabyte limit and to be    |
|                                                                                  | recognized under Windows based operating system.                    |
| <b>16 Bytes CDB</b> Allows a single slice to exceed the two terabyte limit and t |                                                                     |
|                                                                                  | recognized under Windows 2003 sp1 and Unix based system.            |

#### **7.12.1 Disk Utility** (only available for 8990 controller)

#### 7.12.2 Clone & Smart (only available for 8990 controller)

| Disk Cloning                | <b>Permanent Clone:</b> Manually force of cloning disk without swapping |
|-----------------------------|-------------------------------------------------------------------------|
|                             | Clone and Swap: Manually force of cloning disk and swap after cloning.  |
|                             | <b>Disable Smart:</b> to disable smart function.                        |
|                             | Alert Only: Alert when the Smart attribute is near threshold.           |
| <b>CMADT</b>                | Permanent Clone: Clone disk when the Smart attribute is near            |
| <b>5.</b> 1 <b>1.A.K.1.</b> | threshold.                                                              |
|                             | Swap after Clone: Clone disk and swap when the Smart attribute is       |
|                             | near threshold.                                                         |
| Disk Self Test              | To manually force disk self test by smart function.                     |

#### 7.12.3 Scrubbing (only available for 8990 controller)

| Scrubbing Schedule                | Per Weeks: Number of weeks between scrubbing check.                   |
|-----------------------------------|-----------------------------------------------------------------------|
|                                   | <b>Per Day:</b> Day of the week which scrubbing should be performed.  |
|                                   | <b>Per Hour:</b> Time of the day which scrubbing should be preformed. |
|                                   | Action: To enable or disable this function.                           |
| Scrubbing                         | To manually force scrubbing to start.                                 |
| Overwrite parity for<br>Scrubbing | When miscalculated parity is found, Scrubbing is granted with         |
|                                   | permission to replace the miscalculated parity with the correct       |
|                                   | parity.                                                               |

#### 7.13 Configuration quick diagram

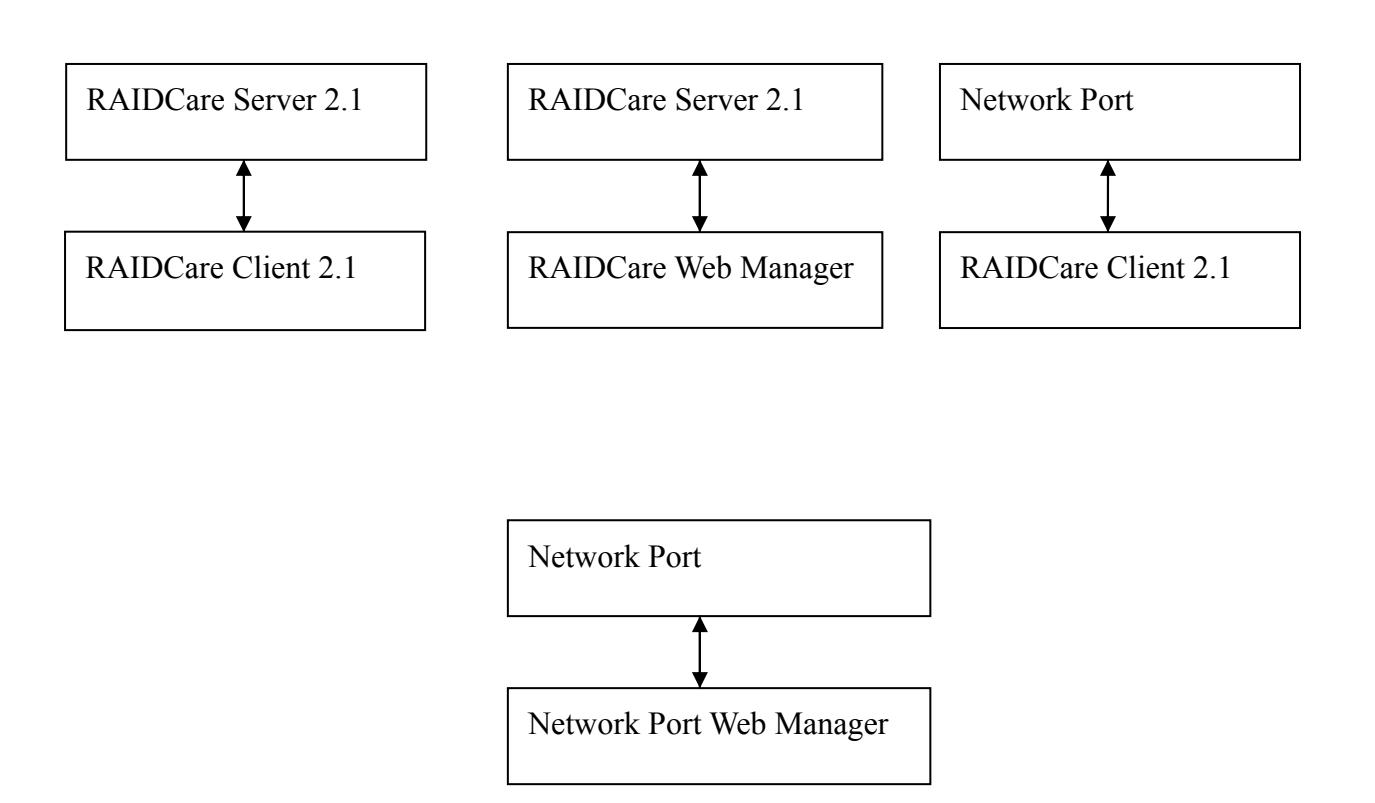

The above diagram shows the relationship between software and how everything is related. For example: When using Network port there are 2 options (tools) to configure the RAID-Subsystem. One is by using RAIDCare Client and the second choice is using Internet Browser.